## AH6 Robot

## **Maintenance Manual**

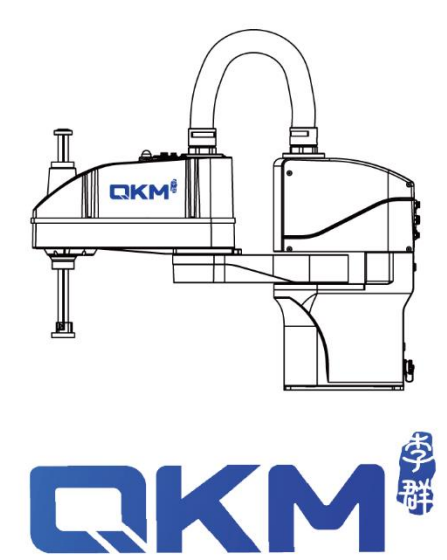

# Maintenance Manual

AH6 Robot

AH6-0500-0204-2000

AH6-0500-0204-3000

AH6-0600-0204-2000

AH6-0600-0204-3000

AH6-0700-0204-2000

AH6-0700-0204-3000

Version V1.1.2

Issue Date 19/09/2022

QKM Technology (Dongguan) Co., Ltd.

## Preface

Thank you for purchasing the robot produced by QKM!

This manual describes the instructions to maintain the robot.

Refer to the contents of this manual for maintenance.

Keep this manual properly for future reference.

#### Overview

This manual provides detailed information on the routine maintenance and safety inspection of AH3 Robot, as well as the maintenance of mechanical and electrical components, so that users can better use AH3 Robot. This manual can serve as a reference for system integrators to design user workstation systems by using our AH3 Robot, and can also be used to guide system installation, commissioning and maintenance.

#### Readers

This manual applies to:

| Electrical Engineer | Maintenance Engineer       |
|---------------------|----------------------------|
| Mechanical Engineer | Technical Support Engineer |

#### Symbols and their meanings

The signs in this document clearly indicate any dangers, warnings, attentions and notes that may occur while users perform the operations described in this manual; Be sure to pay attention to the following signs when they appear in this document. The signs in this manual are described in the table below:

| Sign    | Description                                                                                                    |  |
|---------|----------------------------------------------------------------------------------------------------|--|
| DANGER  | It indicates that a dangerous situation would occur and cause serious personal injuries or deaths if it is not avoided.                               |  |
| WARNING | It indicates that a potentially dangerous situation would<br>WARNING occur and cause personal injury or robot damage if it is not<br>avoided.         |  |
| NOTICE  | It indicates that an unpredictable situation would occur and<br>cause robot damage, performance degradation, data loss,<br>etc. if it is not avoided. |  |
|         | It indicates the description of key information and tips of operation skills.                                                                         |  |

Copyright©2022 QKM Technology (Dongguan) Co., Ltd.

All Rights Reserved.

QKM Technology (Dongguan) Co., Ltd. (hereinafter referred to as QKM) owns the patents, copyrights and other intellectual property rights of this product and its software. Without the written authorization of QKM, any unit or individual shall not extract or copy the contents of this document; and shall not directly or indirectly reproduce, manufacture, process and use this product and related parts.

#### Notice

The contents of this document are subject to change any time due to product upgrade or other reasons. QKM reserves the right to change the contents of maintenance and operation in this manual without prior notice. For the recent information on this product, please download the latest manual from our official website.

#### Trademark

granted ownership of this trademark.

#### Disclaimer

Users need to be careful to maintain and operate the robot in a safe environment. QKM assumes no obligation and responsibility for incidental or consequential losses arisen therefrom.

QKM does not assume any direct, indirect, special or incidental loss or liability due to

improper use of this product.

QKM Technology (Dongguan) Co., Ltd. (Headquarters)

Tower A, Building 17, Headquarters 1, No. 4 Xinzhu Road, Songshan Lake High-tech Industrial Development Zone, Dongguan City, Guangdong Province, China

Tel: +86 0769-27231381

Fax: +86 0769-27231381-8053

Zip code: 523808

Email: service@qkmtech.com

Website: www.qkmtech.com

## Version History

Version history contains accumulated information on each update of the document, and the latest version of the document includes updates in all previous versions of the document.

| Version | Time       | Change Content                                                                                                    |
|---------|------------|----------------------------------------------------------------------------------------------------|
| V1.0.0  | 03-13-2020 | The first version of the document was released.                                                                                                    |
| V1.1.0  | 05-13-2020 | <ul> <li>Section 4.3 Replacement and maintenance of<br/>controller fan was deleted.</li> <li>Section 4.5 Removal and installation of the second<br/>mechanical arm shell was added.</li> <li>Section 5.3 Replacement and maintenance of<br/>IO-free-distribution PCBA was added.</li> <li>Section 5.10 Replacement and maintenance of<br/>brake PCBA of the second mechanical arm was<br/>added.</li> <li>Chapter 5 Description of Electrical Interfaces and<br/>Cable Identification was added.</li> <li>Section 5.1 Description of encoder battery<br/>interfaces and cable identification was</li> </ul> |

|  |    | added.                                       |
|--|----|----------------------------------------------|
|  | 2. | Section 5.2 Description of controller        |
|  |    | interfaces and cable identification was      |
|  |    | added.                                       |
|  | 3. | Section 5.3 Description of                   |
|  |    | IO-free-distribution PCBA interfaces and     |
|  |    | cable identification was added.              |
|  | 4. | Section 5.4 Description of surge PCBA        |
|  |    | interfaces and cable identification was      |
|  |    | added.                                       |
|  | 5. | Section 5.5 Description of filter interfaces |
|  |    | and cable identification was added.          |
|  | 6. | Section 5.6 Description of QBUS module       |
|  |    | interfaces and cable identification was      |
|  |    | added.                                       |
|  | 7. | Section 5.8 Description of 24V switching     |
|  |    | power supply interfaces and cable            |
|  |    | identification was added.                    |
|  |    |                                              |
|  | 8. | Section 5.10 Description of brake PCBA       |
|  |    | interfaces and cable identification was      |
|  | 1  |                                              |

|                   |            | added.                                             |
|-------------------|------------|----------------------------------------------------|
|                   |            | • The maintenance detection of synchronous belt is |
|                   |            | added in Section 2.2.                              |
| V1.1.1 08-10-2021 | 08-10-2021 | Corrected IO-free-distribution PCBA diagram in     |
|                   |            | section 5.3                                        |
|                   | 19-09-2022 | • Modify the content of safety shutdown in chapter |
|                   |            | 1.2.6                                              |
| V1.1.2            |            | • Modified the description of encoder battery      |
|                   |            | maintenance in Section 5.1.                        |

## Contents

| PrefaceIII                                |
|-------------------------------------------|
| Version History VII                       |
| ContentsX                                 |
| List of FigureXIII                        |
| List of TableXV                           |
| Chapter 1 Safety Precautions1             |
| <b>1.1</b> Safety responsibility1         |
| <b>1.2</b> Safety Precautions2            |
| 1.2.1 Precautions for general safety2     |
| 1.2.2 Precautions before robot operation4 |
| 1.2.3 Precautions when operating5         |
| 1.2.4 Precautions when a fault occurs6    |
| 1.2.5 Precautions during maintenance6     |
| 1.2.6 Precautions for safe shutdown8      |

| <b>1.3</b> Safety signs9                                                       |
|--------------------------------------------------------------------------------|
| <b>1.4</b> Waste disposal10                                                    |
| Chapter 2 Routine Maintenance11                                                |
| <b>2.1</b> Regular maintenance and inspection11                                |
| 2.1.1 Inspection before power-on12                                             |
| 2.1.2 Inspection after power-on14                                              |
| <b>2.2</b> Timing belt detection15                                             |
| 2.2.1 Belt aging and wear reference standard15                                 |
| 2.2.2 Transmission belt tension parameters17                                   |
| Chapter 3 Handling of Common Exceptions19                                      |
| Chapter 4 Maintenance of Mechanical Components21                               |
| <b>4.1</b> Lubrication of spline screw shaft21                                 |
| <b>4.2</b> Removal and installation of upper control cabinet side door panel25 |
| <b>4.3</b> Removal and installation of upper control cabinet interface panel28 |
| <b>4.4</b> Removal and installation of base interface panel                    |
| <b>4.5</b> Removal and installation of the second mechanical arm shell         |
| Chapter 5 Maintenance of Electrical Components40                               |

| <b>5.1</b> Replacement and maintenance of encoder battery41                           |
|---------------------------------------------------------------------------------------|
| <b>5.2</b> Replacement and maintenance of controller components                       |
| <b>5.3</b> Replacement and maintenance of IO-free-distribution PCBA48                 |
| <b>5.4</b> Replacement and maintenance of surge protection PCBA51                     |
| <b>5.5</b> Replacement and maintenance of filter54                                    |
| <b>5.6</b> Replacement and maintenance of QBUS module56                               |
| <b>5.7</b> Replacement and maintenance of QBUS fuse58                                 |
| <b>5.8</b> Replacement and maintenance of 24V switching power supply59                |
| <b>5.9</b> Replacement and maintenance of switching power supply fan assembly61       |
| <b>5.10</b> Replacement and maintenance of brake PCBA in the second mechanical arm 63 |
| Chapter 6 Technical Services                                                          |
| <b>6.1</b> Consulting and services66                                                  |

## List of Figure

| Figure 4-1                                                        | Special oil brush                                | 22 |  |
|-------------------------------------------------------------------|--------------------------------------------------|----|--|
| Figure 4-2                                                        | Push down spline screw shaft                     | 23 |  |
| Figure 4-3                                                        | Apply lubricating grease                         | 24 |  |
| Figure 4-4                                                        | Push up spline screw shaft                       | 24 |  |
| Figure 4-5                                                        | Upper control cabinet side door panel            | 26 |  |
| Figure 4-6                                                        | Removal of side door panel                       | 27 |  |
| Figure 4-7                                                        | Installation of side door panel                  | 28 |  |
| Figure 4-8                                                        | Upper control cabinet interface panel            | 29 |  |
| Figure 4-9                                                        | Removal of upper control cabinet interface panel | 30 |  |
| Figure 4-10 Installation of upper control cabinet interface panel |                                                  |    |  |
| Figure 4-11 Base interface panel 32                               |                                                  |    |  |
| Figure 4-12 Removal of base interface panel                       |                                                  |    |  |
| Figure 4-13 Installation of base interface panel                  |                                                  |    |  |
| Figure 4-14 Second mechanical arm                                 |                                                  |    |  |
| Figure 4-15 Removal of the second mechanical arm shell            |                                                  |    |  |
| Figure 4-16 Connector of system indicator                         |                                                  |    |  |
| Figure 4-17 Installation of the second mechanical arm shell       |                                                  |    |  |

Document Version V1.1.2 (19/09/2022)

| Figure 5-1                                                       | Encoder battery                                         | 42 |  |
|------------------------------------------------------------------|---------------------------------------------------------|----|--|
| Figure 5-2                                                       | Removal of fastening screws from encoder battery        | 43 |  |
| Figure 5-3                                                       | Controller                                              | 45 |  |
| Figure 5-4                                                       | Removal of fastening screws from controller fixing part | 46 |  |
| Figure 5-5                                                       | Removal of fastening screws from controller bottom      | 46 |  |
| Figure 5-6                                                       | IO-free-distribution PCBA in the base                   | 48 |  |
| Figure 5-7                                                       | Removal of IO-free-distribution PCBA                    | 49 |  |
| Figure 5-8                                                       | Removal of IO-free-distribution PCBA                    | 50 |  |
| Figure 5-9                                                       | Surge protection PCBA                                   | 52 |  |
| Figure 5-10 Removal of fastening screws53                        |                                                         |    |  |
| Figure 5-11 Filter                                               |                                                         |    |  |
| Figure 5-12 Removal of fastening screws55                        |                                                         |    |  |
| Figure 5-13 QBUS module                                          |                                                         |    |  |
| Figure 5-14 Removal of fastening screws from QBUS module         |                                                         |    |  |
| Figure 5-15 QBUS fuse                                            |                                                         |    |  |
| Figure 5-16 24V switching power supply60                         |                                                         |    |  |
| Figure 5-17 Removal of power module61                            |                                                         |    |  |
| Figure 5-18 Switching power supply fan assembly62                |                                                         |    |  |
| Figure 5-19 Brake PCBA in the second mechanical arm63            |                                                         |    |  |
| Figure 5-20 Removal of brake PCBA from the second mechanical arm |                                                         |    |  |

## List of Table

| Table 1-1 Warning signs                   | 9  |
|-------------------------------------------|----|
| Table 3-1 Handling of common exceptions   | 10 |
| Table 3-1 Handling of common exceptions   | 19 |
| Table 4-1 Selection of lubricating grease | 22 |

## Chapter 1 Safety Precautions

Before starting maintenance on the robot, please read all the following precautions:

#### 1.1 Safety responsibility

NOTE

• The maintenance of the robot system must be performed by safety-trained personnel.;

Safety-trained personnel are those who have received safety training (on knowledge, operation, teaching, etc. of industrial robots, knowledge related to inspection and other operations, and related laws and regulations) prescribed by local laws and regulations for workers engaged in services related to industrial robots.

• Do not use the robot illegally. QKM will not be liable for any losses due to illegal use by users.

Common situations involving illegal use:

|   | NOTE |
|---|------|
| — | NOIL |

- beyond specified operating range
  - unsafe use of electricity

- non-use of additional protective devices
- beyond specified environmental requirements
- overload
- excessive moment of inertia
- Do not modify the robot without permission. QKM assumes no responsibility for any personal injury or machine damage caused by unauthorized changes to the robot.
- QKM is committed to providing safe and reliable information, but does not assume responsibility for it. Even if all operations are performed in accordance with the safety instructions, there is no guarantee that the robot will not cause any personal or property damage.

#### **1.2** Safety Precautions

#### 1.2.1 Precautions for general safety

 The robot may be damaged in the case of incomplete safety functions and protective devices. Do not use the robot when safety functions are disabled or protective devices are removed.

- Make sure that there are no other people within the work area of the robot before operating the robot system.
- Do not disassemble the parts that are not described in this manual or perform maintenance in a different way from that described. Improper disassembly or maintenance will disable the normal operation of the robot system and may cause serious safety problems.
- Be sure to unplug the power cable when the robot is not used.
- Be sure to connect the cable\_POWER to the power socket when using the robot. Do not connect directly to the main power supply from factory.
- Be sure to make replacement after turning off the power of the robot and unplugging the power plug. If the replacement is performed while the power is on, electric shock or equipment failure may be caused.
- Connect the cables properly. Do not place heavy objects on the cables, or forcibly pull or clamp the cables. Failure to do so may result in cable damage, disconnection or poor contact, abnormal system operation or electric shock to personnel.
- Do not plug or unplug the cables on the interface panel while the robot is powered on.

#### 1.2.2 Precautions before robot operation

#### Setting up safe area

Understand the safe area before using the robot. Users need to pay full attention to the safe area during use to avoid accidents caused by neglecting it.

#### > Work area

The work area refers to the range of working area of the robot determined by its motion trajectories and guaranteed by protective devices.

- Protective area
  - The protective area must be larger than the work area, outside which protective devices need to be placed for warning and safe use.
  - Common isolated protective device: safety fence; common safety reminders: warning sign and slogan.
- > Dangerous area
  - The dangerous area includes any position where the robot body and the robot arms may stay in their motion trajectories, which can be protected by isolated protective devices to avoid personal injury or property damage.
  - When the robot stops running, the robot arms will stop in the dangerous area.

#### Setting emergency stop device

The robot needs to be equipped with an emergency stop device before running. In

case of an abnormality in the robot, press the emergency stop button to ensure the safety of personnel and avoid damage to the robot.

The emergency stop device needs to be properly set in the industrial robot for convenient operation. Immediately press the device in the event of a dangerous or emergency situation.

- > The robot will act as follows when the device is pressed:
  - The robot will stop in the current state and enter the servo-off state.

The supporting equipment (such as jigs at the end of robot arms DANGER or other devices) of the robot may cause danger and must be connected to the emergency stop circuit of the robot.

#### 1.2.3 Precautions when operating

Before operating the robot for the first time, inspection is required to ensure that the equipment and its devices are complete with perfect functions for safe operation and fault identification.

Precautions when operating for the first time or operating again

- Ensure that all protective devices are properly installed and perfectly functioning, and that signs are set up to direct relevant operations.
- The robot has been correctly placed and secured in accordance with the manual.

- Make sure that the electrical wires and cables have been properly connected and the robot is grounded.
- If compressed air is used, check whether the corresponding air pipe is connected properly.
- When operating the robot, check whether its work area is reasonable and remove other objects from the work area.
- Do not plug or unplug the power wires or communication cables during normal operation of the robot.

#### 1.2.4 Precautions when a fault occurs

When the robot fails, be sure to operate it in accordance with normal steps to prevent personnel injury and robot damage caused by incorrect operation.

Steps for operation when a fault occurs:

- Turn off the control system of the robot to prevent any unexpected restart without permission.
- Set up an obvious sign at the site where the fault occurs to indicate the fault.
- Record the fault.
- Resolve the fault and perform a function check.

#### 1.2.5 Precautions during maintenance

• Make sure there is no danger before entering the safety fence.

- Make sure that the robot or peripheral equipment is in a safe state before performing any maintenance.
- Maintenance personnel must wear work clothes, safety helmet, etc. when performing maintenance on the robot.
- To replace any components, please contact QKM; avoid damage to the robot or personal injury caused by unexpected situations from operations of users upon subjective judgment.
- After replacing related components, prevent foreign matter from adhering to or entering the robot.
- The parts (screws, etc.) removed shall be correctly installed in their original positions. In case of redundant or insufficient parts, please confirm again and install them correctly.
- When restarting the robot after maintenance, ensure that there are no people in the work area of the robot.
- If the maintenance needs to be performed while the power is on, one group of two workers is required. When one worker maintains the robot, the other worker shall be able to quickly press the emergency stop switch when the robot abnormally acts to prevent personal injury or equipment damage.
- After changing the composition of the robot, be sure to check whether it meets the necessary safety requirements and test all safety functions.

Testing of safety functions:

- Emergency stop device of the robot
- External emergency stop device (input and output terminals)
- Confirmation device (in test mode)
- Personnel protective equipment
- All other safety-related input and output terminals used
- When restarting a changed program, test it by reducing the system speed (10% speed is recommended) and then gradually increasing the speed after confirming that there is no problem.
- After repairing and maintaining the robot, test the robot to ensure that the robot and its functions are complete.

#### 1.2.6 Precautions for safe shutdown

Precautions when the robot stops running:

- Decrease the speed of the robot and then enable the robot to be servoed off.
   Turn off the power after the robot is servoed off.
- Recover materials and supplies related to the equipment and ensure that the equipment restores to the safe state for restart.

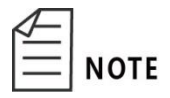

- Set up protective devices to indicate the current state of the equipment and prevent others from incorrectly operating it.
- The robot restarts at a recommended interval of about 300 s. Do not restart it immediately after turning off the power to avoid damage to the robot.
- The robot restarts at an interval of about 1 min. Do not restart it immediately after turning off the power to avoid damage to the robot.
- Before the robot starts again, check whether the emergency stop button is released to avoid the situation that the robot can not be servoed.

#### 1.3 Safety signs

The main body of the robot is labeled with the following warning signs.

In order to operate and maintain the robot system safely, be sure to observe the cautions and contents on the warning signs.

| No. | Label | Remark                                            |
|-----|-------|---------------------------------------------------|
| 1   |       | A triangle sign<br>for warning of high<br>voltage |

#### Table 1-1 Warning signs

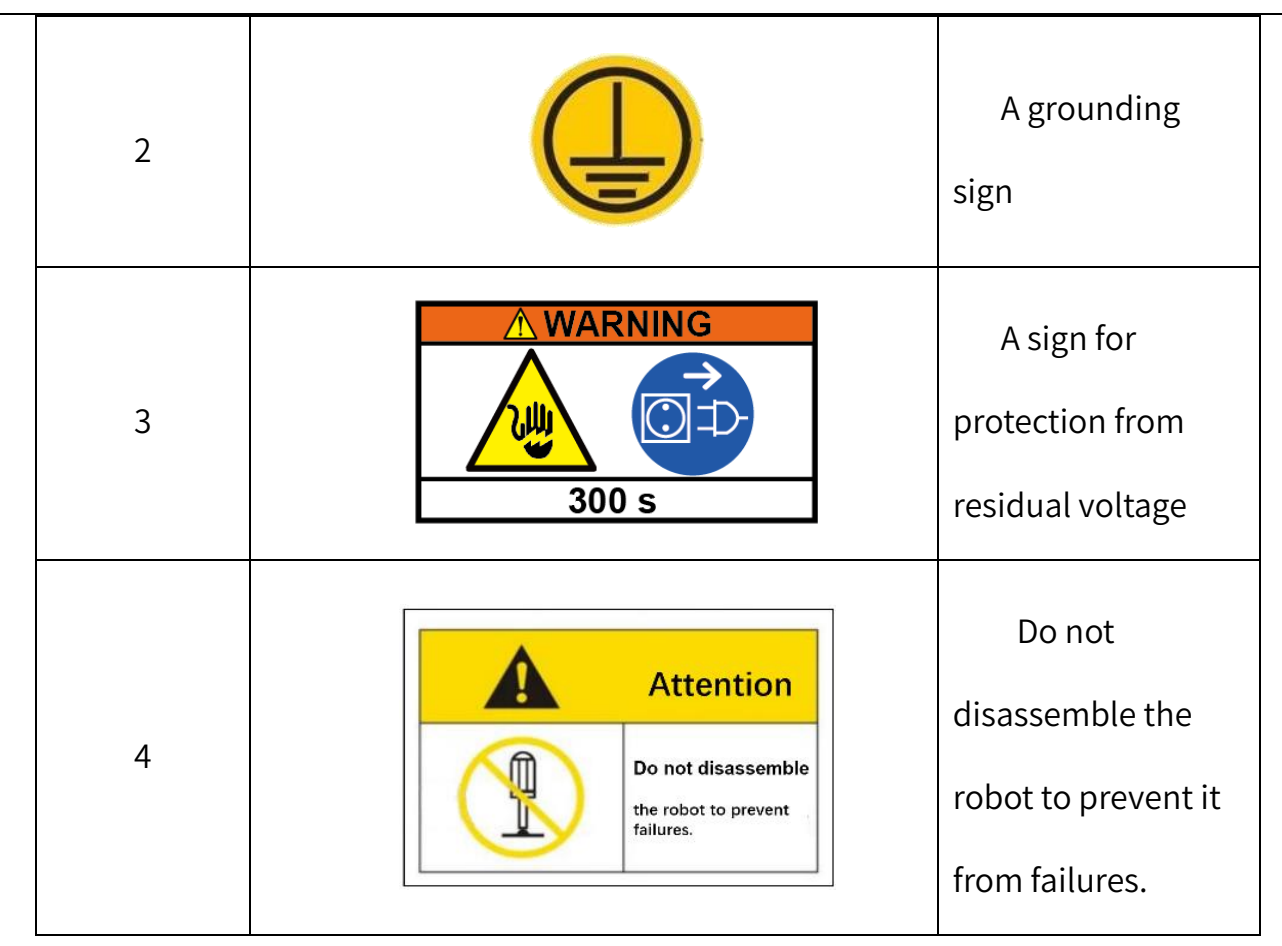

### 1.4 Waste disposal

The stoppage, storage and waste disposal of the robot and related parts must be handled in accordance with relevant laws, regulations and standards to protect the environment.

## Chapter 2 Routine Maintenance

Routine maintenance is a kind of preventive maintenance, which means that maintenance personnel periodically carry out inspection and maintenance during normal operation of equipment to ensure that the equipment is intact, tidy, clean, lubricated and safe meeting production requirements, and hidden faults can be timely found and removed.

Personnel responsible for maintaining QKM robots shall determine the maintenance cycle according to the contents of this manual, actual situation and working conditions in local place. They shall also perform routine inspection and maintenance of robots, and handle faults in a timely manner if they are found.

#### 2.1 Regular maintenance and inspection

Routine maintenance and inspection cycles proposed in this manual are based on the following working conditions of the robot:

| Working       | Situation                                     |  |  |  |
|---------------|-----------------------------------------------|--|--|--|
| condition     | Situation                                     |  |  |  |
|               | Works 8 hours a day under a load of 0 - 6 kg  |  |  |  |
| Low load (A)  | Works 16 hours a day under a load of 0 - 2 kg |  |  |  |
| High load (B) | Works 16 hours a day under a load of 2 - 6 kg |  |  |  |

Works 24 hours a day under a load of 0 – 6 kg

In order to maintain a good working state of the robot, prevent failures and ensure safety, users shall perform routine maintenance and inspection according to the following items; The cycle for routine inspection is based on the normal working conditions. For the normal working environment, please refer to the parameters of operating environment in "AH6 Robot User Manual". The actual maintenance cycle depends on the operating environment and frequency of the robot.

#### 2.1.1 Inspection before power-on

| Inspection item  | Cycle (A / B) | Inspection method       | Inspection standard                       | Exception         |
|------------------|---------------|-------------------------|-------------------------------------------|-------------------|
|                  |               |                         |                                           | nanuting          |
|                  |               | Visually check whether  | No damare                                 | Replace with new  |
| Air pipe and air |               | they are damaged.       |                                           | components.       |
|                  | Daily / Daily | Visually check whether  |                                           |                   |
| pipe connector   |               | they are seriously bent | No bending or blockage.                   | Replace with new  |
|                  |               | or blocked.             |                                           | components.       |
| Main exposed     |               |                         | Screws on the side door panel of          |                   |
| fastening        |               |                         | the upper control cabinet (1 N · m)       | Tighten the       |
| screws and the   | 3 months /    | Measure torque with     | Screws on the interface panel of          | screws according  |
|                  | 1 month       | torque wrench.          |                                           | to the tightening |
| like on the      |               |                         | the upper control cabinet (2 N $\cdot$ m) |                   |
| robot body       |               |                         | Screws on the base interface panel        | torque            |

|                                                                             |                       |                            | (1.5 N · m)                     |                    |
|-----------------------------------------------------------------------------|-----------------------|----------------------------|---------------------------------|--------------------|
|                                                                             |                       |                            | Screws on the second mechanical |                    |
|                                                                             |                       |                            | arm shell (0.4 N · m)           |                    |
|                                                                             |                       | Visually check whether     |                                 |                    |
|                                                                             |                       | the connectors of wires    |                                 |                    |
|                                                                             |                       | and cables on the          |                                 |                    |
| Wires and                                                                   | 3 months /            | interface panel of the     |                                 |                    |
| cables                                                                      | 1 month               | robot body are loose,      | No loose, twists or tangles.    | Properly connect.  |
|                                                                             |                       | and whether the wires      |                                 |                    |
|                                                                             |                       | and cables are twisted     |                                 |                    |
|                                                                             |                       | or tangled.                |                                 |                    |
|                                                                             | 3 months /<br>1 month | Visually check whether     |                                 | Apply lubricating  |
|                                                                             |                       | it is short of lubricating | Grease is evenly applied.       | grease (refer to   |
|                                                                             |                       | grease.                    |                                 | Section 4.1)       |
| Screw rod                                                                   |                       |                            |                                 | Use rust remover   |
|                                                                             |                       | Visually check whether     |                                 | and sandpaper      |
|                                                                             |                       | it is rusted.              | No rust.                        | (2000 # and finer) |
|                                                                             |                       |                            |                                 | to remove rust.    |
|                                                                             | 3 months /<br>1 month | Visually check whether     |                                 | Wipe with clean    |
| Robot surface                                                               |                       | there are impact marks     | No impact marks or wear.        | cloth or touch up  |
|                                                                             |                       | or wear.                   |                                 | paint.             |
| The cycle (A / B) in this table is determined according to the above table. |                       |                            |                                 |                    |

| Inspection item | Cycle (A / B) | Inspection method         | Inspection standard           | Exception handling    |
|-----------------|---------------|---------------------------|-------------------------------|-----------------------|
|                 |               |                           |                               | 1. Ensure that the    |
|                 |               |                           |                               | emergency stop switch |
|                 |               |                           |                               | is not pressed.       |
| For every start |               | Press the emergency       |                               | 2. Check whether the  |
| Emergency stop  | Daily / Daily | stop button to check      | Servo is off.                 | emergency stop switch |
| switch          |               | whether the servo is off. |                               | is damaged.           |
|                 |               |                           |                               | 3. Replace the        |
|                 |               |                           |                               | emergency stop        |
|                 |               |                           |                               | switch.               |
|                 |               | Check whether the         |                               |                       |
| Brake button    | Daily / Daily | motor brake is released   | Press the brake button and    |                       |
|                 |               | by pressing the brake     | the spline screw shaft can be | Contact QKM.          |
|                 |               | button (refer to Section  | pushed.                       |                       |
|                 |               | 4.1).                     |                               |                       |
|                 |               | Push up and down the      |                               | Contact OKM to        |
| Screw rod       | 3 months /    | screw rod according to    | No bonding or sticking        |                       |
|                 | 1 month       | Step 1 in Section 4.1 to  |                               |                       |
|                 |               | check whether it is       |                               | components.           |

#### AH6 Robot Maintenance Manual

|                                                                             |  | stuck. |  |  |
|-----------------------------------------------------------------------------|--|--------|--|--|
| The cycle (A / B) in this table is determined according to the above table. |  |        |  |  |

### 2.2 Timing belt detection

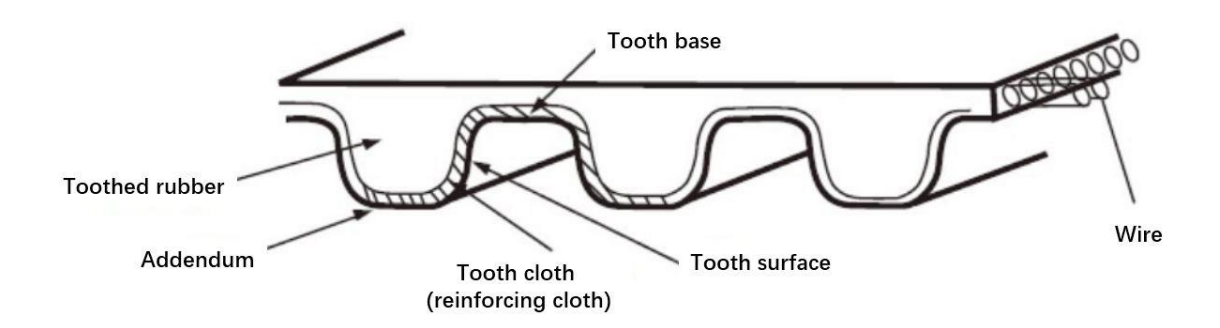

Figure 2-1The name of each part of the belt

#### 2.2.1 Belt aging and wear reference standard

| Belt aging and wear                                                                                                    | Status picture |
|----------------------------------------------------------------------------------------------------|----------------|
| The tooth reinforcement of the belt<br>disappears due to wear. When the rubber<br>layer and the core wire are exposed, the<br>tooth surface and the bottom surface of<br>the tooth disappear due to wear, and the<br>rubber layer and the core wire are |                |
| exposed.                                                                                                    |                |

Table 2-1 Belt aging and wear

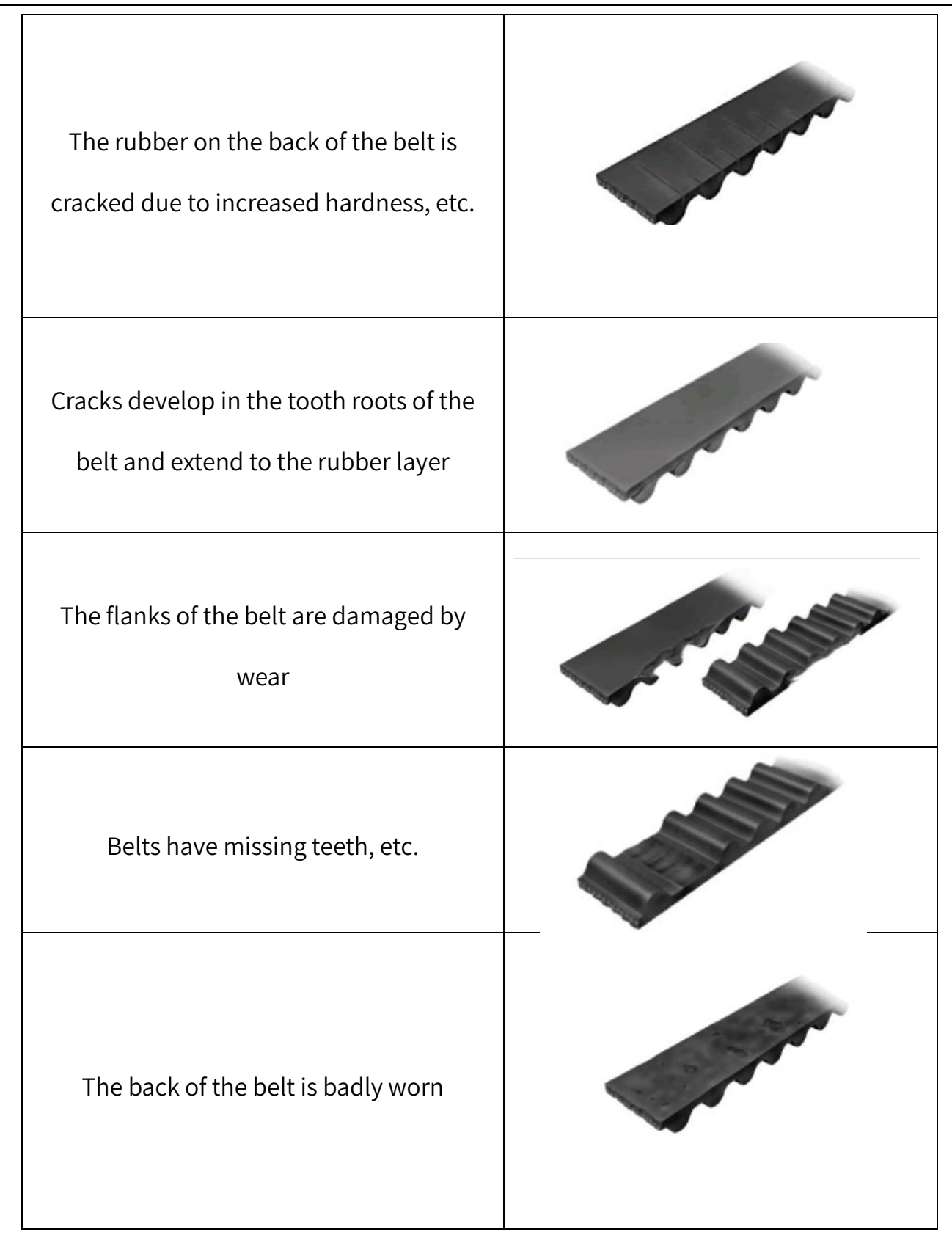

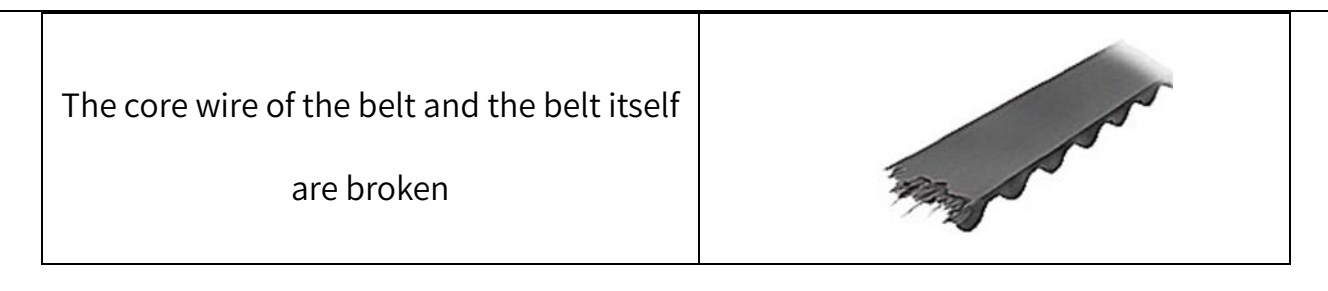

#### 2.2.2 Transmission belt tension parameters

|                         | tooth |          | Tangent   | Standard |
|-------------------------|-------|----------|-----------|----------|
|                         | wi    | width/mm |           | tension  |
|                         | snape |          | lengtn/mm | ±10%/n   |
| AH6K-3 shaft drive belt | 3GT   | 15       | 200       | 74±10%   |
| AH6K-J4 shaft primary   | 2.07  |          | 70        |          |
| transmission belt       | 3GT   | 9        | 78        | 44±10%   |
| AH6K-J4 shaft           |       |          |           |          |
| secondary               | 3GT   | 25       | 123       | 120±10%  |
| transmission belt       |       |          |           |          |

1. Do not bend the belt forcefully

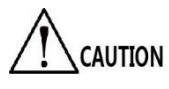

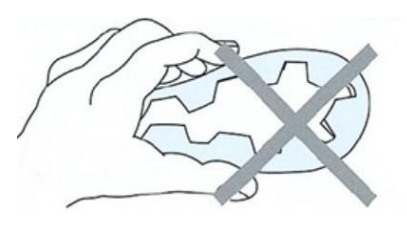

2. Do not use it in an environment where it is in direct contact with water, solvents, oils, acids, ultraviolet rays, ozone, etc. In particular, do not allow oil to adhere to the belt, otherwise it will cause the belt to swell and significantly shorten the service life of the belt.

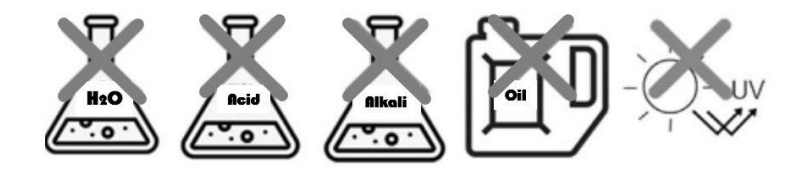

- Please avoid using or storing in extremely high or low temperature, humid environment that exceeds the operating temperature range
- During installation, maintenance and inspection, be sure to cut off the power supply and confirm that the machine is in a completely stopped state before proceeding with the work.

## Chapter 3 Handling of Common Exceptions

Common exceptions in mechanical and electrical components of AH6 Robot during installation and maintenance are shown in the table below. In case of an error code of the robot control system, refer to the "QKM Robot Error Code Manual" to check whether there is an exception in the system. If the exceptions described in the following table cannot be eliminated by mechanical ways, please contact QKM for technical support.

| Common Exception                     | Possible Cause                                                | Handling                                                                                                    |
|--------------------------------------|---------------------------------------------------------------|----------------------------------------------------------------------------------------------------|
| Robot is in emergency<br>stop state. | Failure in robot<br>emergency stop line.                      | <ul> <li>Ensure that the emergency stop<br/>switch is not pressed.</li> <li>Check whether the emergency stop<br/>switch is damaged.</li> <li>Replace the emergency stop switch.</li> </ul>                  |
| Unable to connect<br>robot.          | Failure in PC network<br>settings.<br>Multiple problems in PC | <ul> <li>Change the IP of the PC connected<br/>to the robot to be in the same<br/>network segment as the robot's IP,<br/>and then connect it.</li> <li>Disable all other network cards in the PC</li> </ul> |

Table 3-1 Handling of common exceptions

|                    | network card.           | except the network card connected to   |  |
|--------------------|-------------------------|----------------------------------------|--|
|                    |                         | the robot.                             |  |
|                    | Ethernet interface or   | • Replace the Ethernet interface.      |  |
|                    | network cable is        | Replace with another network           |  |
|                    | damaged.                | cable.                                 |  |
| RS-232             | Interface is damaged or | Replace the damaged interface.         |  |
| communication port | plug is not inserted    |                                        |  |
| for the tree       | properly.               | Property connect the plug.             |  |
|                    | Improper parameter      | Reconfigure parameters of              |  |
| communication.     | configuration.          | communication interface.               |  |
| I/O communication  | 1/0 plug is damaged     | Check whether the I/O line is properly |  |
| port fails.        | 170 plug is damaged.    | connected. Replace the I/O plug.       |  |
NOTE

## Chapter 4 Maintenance of Mechanical Components

#### 4.1 Lubrication of spline screw shaft

- Grease usage:Check whether there is grease in the groove of the spline screw shaft; or wipe the surface of the shaft with dust-free paper and observe whether the dust-free paper is reflective on its surface. If no, the grease is used up.
  - Use of lubricating oil or grease can effectively extend service life of the robot.

Running out of lubricating grease may cause abnormal wear, noise, etc. Check the grease on the spline screw shaft regularly. If too much lubricating grease is applied or unevenly applied, grease dripping may occur.

There is a slight loss to grease at the part of the spline screw shaft exposed to the air. Under normal operating conditions, it is recommended that the spline screw shaft be filled with lubricating grease every 100km running (filled by running 50km for the first time). Select appropriate grease according to Table 4-1.

| Model                          | Suitable<br>Environment | Performance<br>Characteristics                 | Application<br>Part   | Remark               |
|--------------------------------|-------------------------|------------------------------------------------|-----------------------|----------------------|
| YMABALA<br>KY1106              | Micro-vibration         | Long life,<br>resistance to<br>micro-vibration | Spline<br>screw shaft | Non-food<br>industry |
| AZ food<br>machinery<br>grease | Micro-vibration         | Stable,<br>nonhazardous                        | Spline<br>screw shaft | Food<br>industry     |

Table 4-1 Selection of lubricating grease

Accessories: special oil brush, YMABALA KY1106 grease, disposable protective gloves.

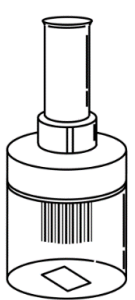

Figure 4-1 Special oil brush

- QKM offers special oil brush and YMABALA KY1106 grease.
- Keep special oil brush back in the bottle when it is not in use.

Step 1 When the robot is powered on while no servo, wear disposable protective

gloves, press and hold the brake button on the second mechanical arm of

the robot, and push the spline screw shaft to the bottom, as shown in Figure

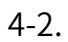

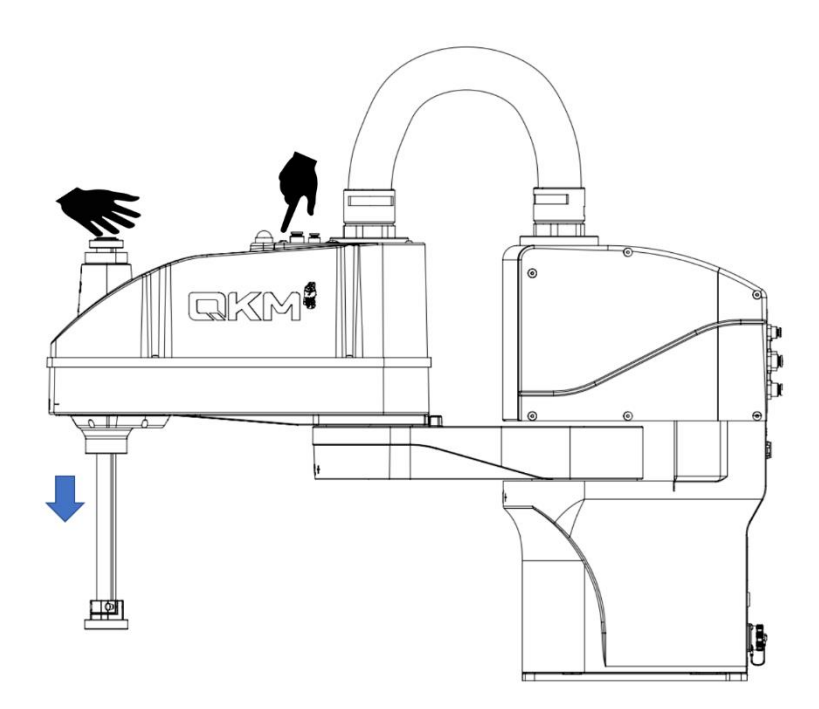

Figure 4-2 Push down spline screw shaft

Step 2 Wipe the old grease off the screw shaft with dust-free paper, and then apply an appropriate amount of grease on the screw shaft and use the special oil brush to apply it evenly, as shown in Figure 4-3.

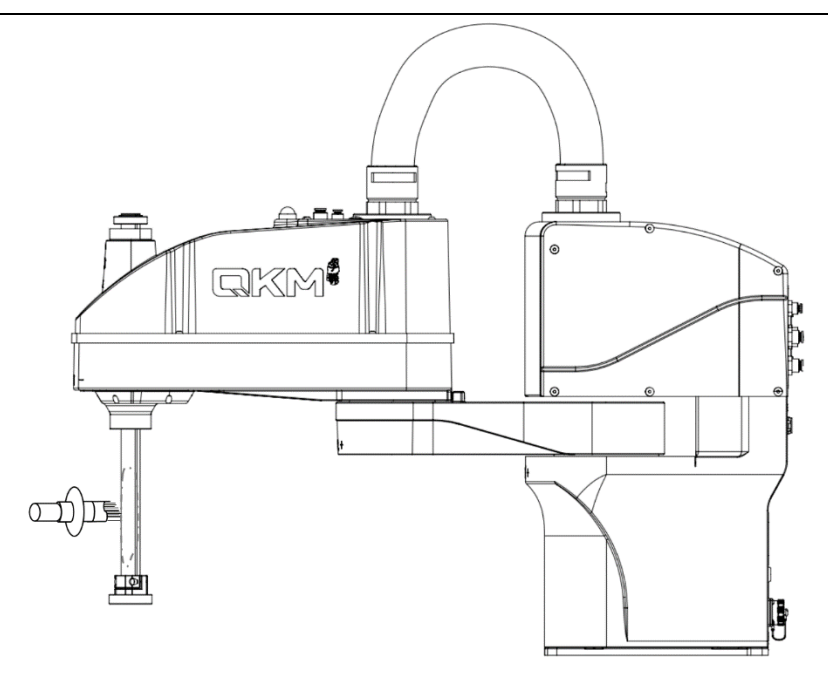

Figure 4-3 Apply lubricating grease

**Step 3** Press and hold the brake button and push the spline screw shaft up to the top, as shown in Figure 4-4.

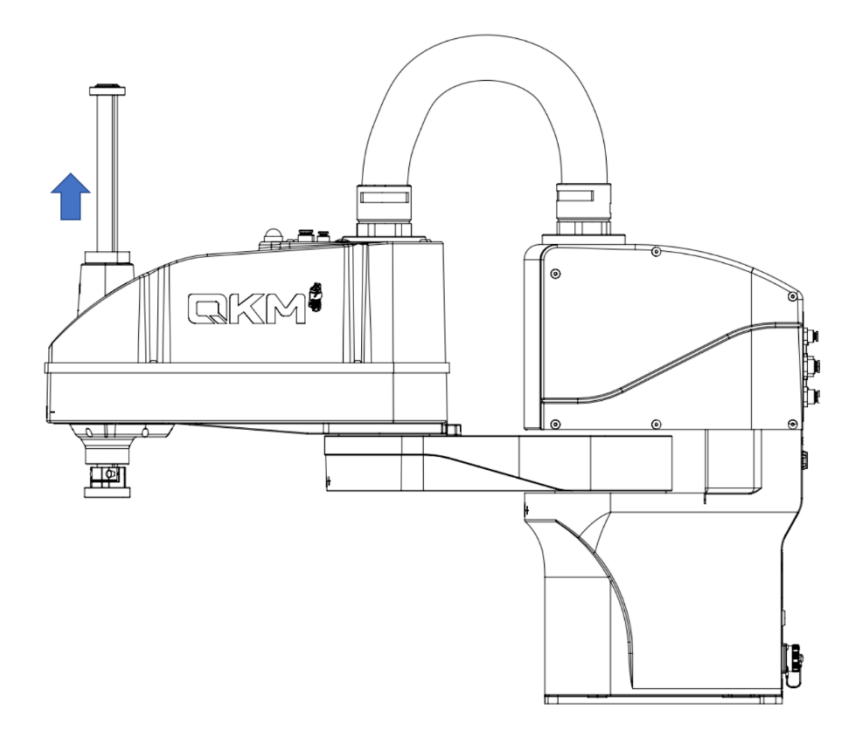

Figure 4-4 Push up spline screw shaft

| Step 4 | Apply an appropriate amount of grease on the upper part and spread it         |
|--------|-------------------------------------------------------------------------------|
|        | evenly. Push the spline screw shaft up and down in the same way to            |
|        | replenish grease twice. If the grease is evenly distributed on the surface of |
|        | the screw shaft, replenishment is completed. Wipe excess grease off the       |
|        | upper and lower gears of the screw shaft with dust-free paper.                |

If grease gets into your eyes, mouth or is adhered to your skin, handle them as follows.

Rinse carefully and thoroughly with clean Into eyes: water and seek medical advice.

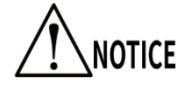

Do not induce vomiting if swallowed.
Seek medical attention immediately.

 If your mouth is soiled, rinse your mouth thoroughly with water.

Adhered to skin: Rinse with water and soap.

4.2 Removal and installation of upper control cabinet side door panel

The side door panel of upper control cabinet of AH6 Robot can be removed and

installed according to users' requirements.

Into mouth:

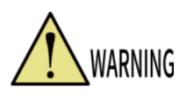

Be sure to make replacement after powering off the robot and

unplugging the power plug, otherwise electric shock or

malfunction may be caused.

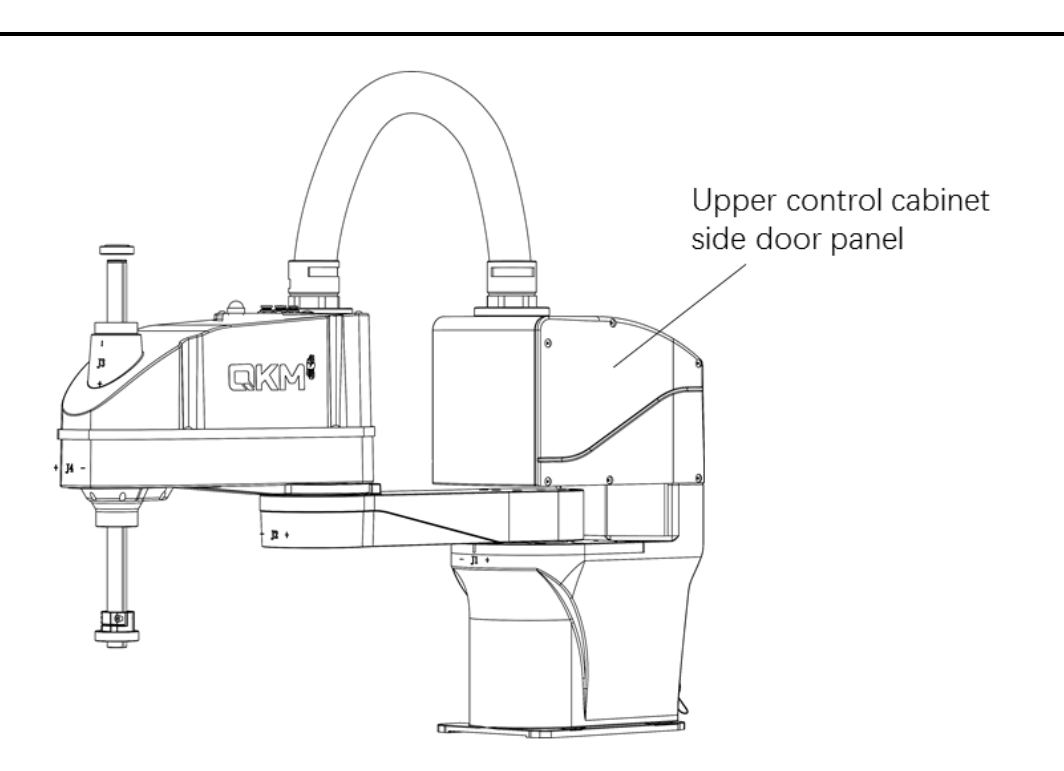

Figure 4-5 Upper control cabinet side door panel

- ➢ Removal
- Tool: 2.5 mm Allen wrench.

Screw type: hexagon socket countersunk head screw (M4 \* 10)

**Step 1** Use 3 mm Allen wrench to remove screws from the side door panel of upper control cabinet of the robot, as shown in Figure 4-6.

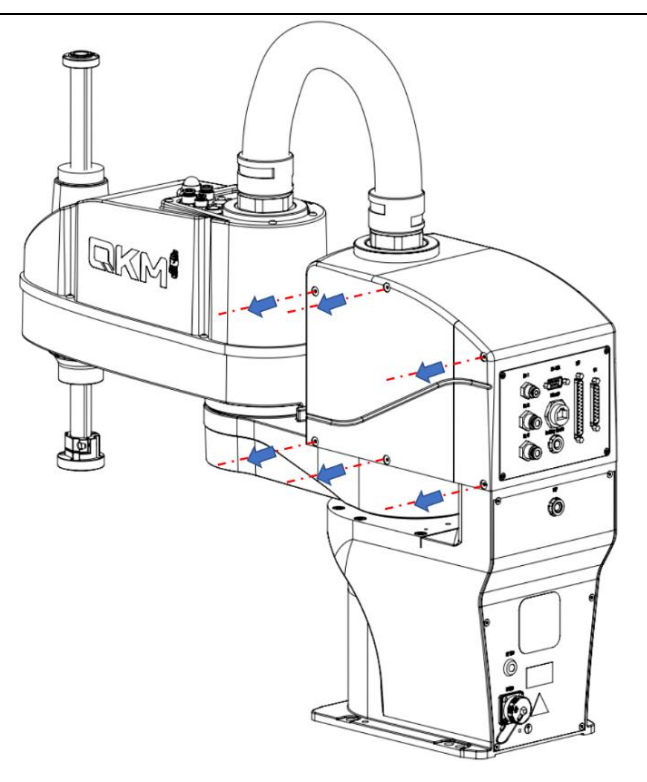

Figure 4-6 Removal of side door panel

**Step 2** Remove screws and put them aside, and then gently remove the side door panel.

Installation

Tools: 2.5 mm Allen wrench, H3 \* 50 torque wrench (1-5 N  $\cdot$  m).

Screw type: hexagon socket countersunk head screw (M4 \* 10)

- **Step 1** Arrange the wires and cables in the robot. Hold the side door panel by aligning with the screw holes on the control cabinet of the robot.
- **Step 2** Install the side door panel by tightening the screws (with a tightening torque of  $1.5 \text{ N} \cdot \text{m}$ ), as shown in Figure 4-7.

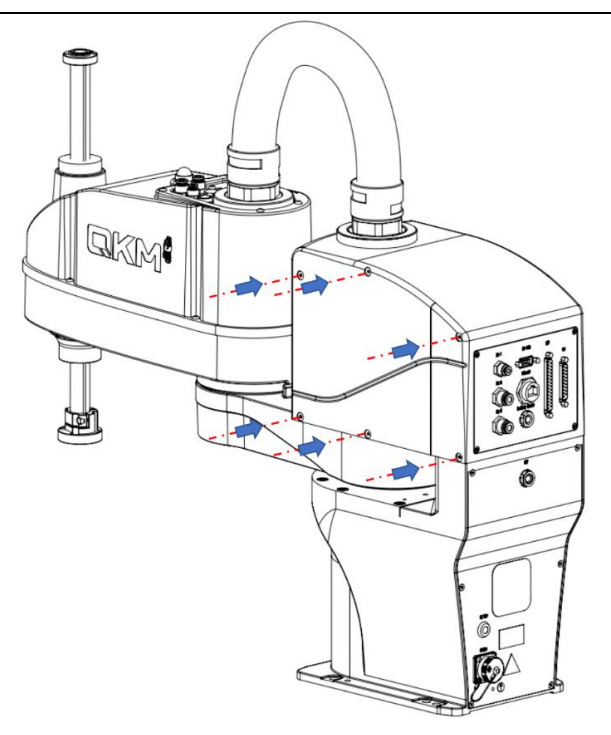

Figure 4-7 Installation of side door panel

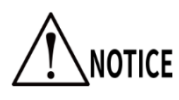

When installing the side door panel, do not clasp the cables or forcibly bend them to press in.

## **4.3** Removal and installation of upper control cabinet interface panel

Users can remove and install the interface panel on the upper control cabinet of AH6

Robot according to the needs of use.

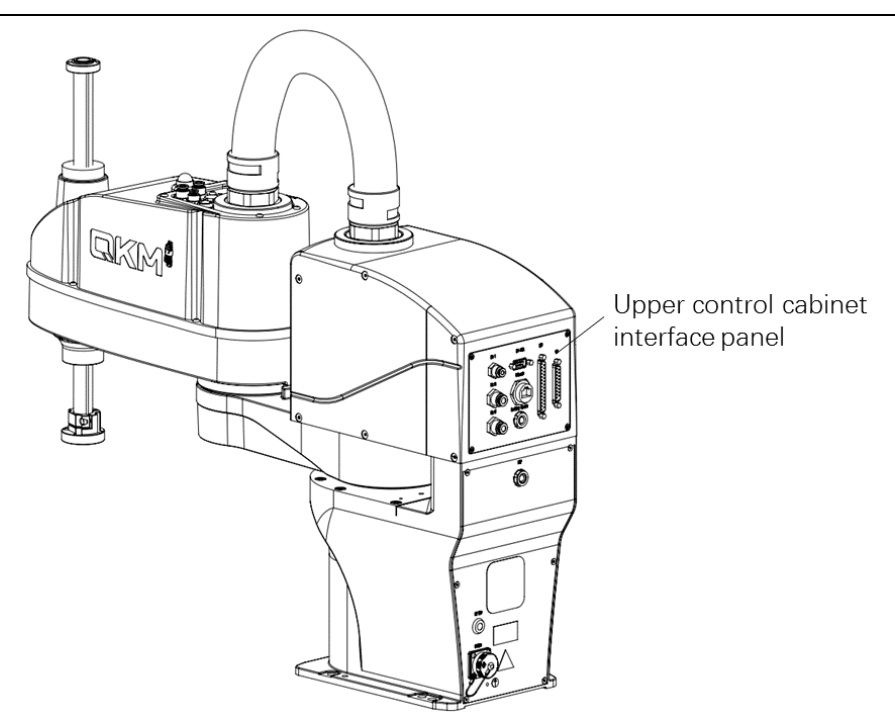

Figure 4-8 Upper control cabinet interface panel

- Removal
- Tool: 2.5 mm Allen wrench.

Screw type: hexagon socket head cap screw (M3 \* 6)

**Step 1** Use 3 mm Allen wrench to remove the fastening screws from upper control cabinet interface panel of the robot, as shown in Figure 4-9.

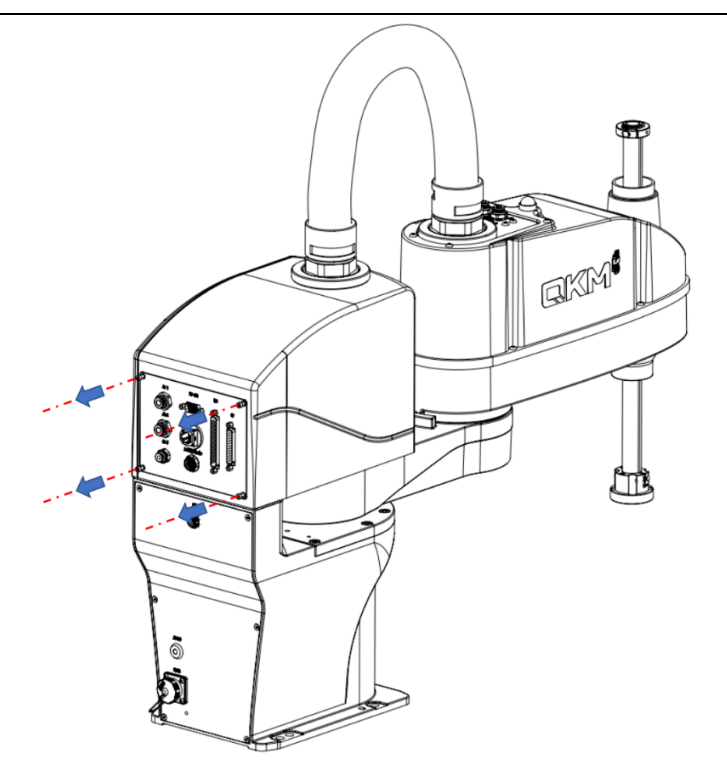

Figure 4-9 Removal of upper control cabinet interface panel

**Step 2** Remove the upper control cabinet interface panel.

Installation

Tools: 2.5 mm Allen wrench, H2.5 \* 50 torque wrench (1-5 N · m).

Screw type: hexagon socket countersunk head screw (M3 \* 6)

- **Step 1** Hold the upper control cabinet interface panel by aligning with the screw holes on the robot body.
- Step 2 Use 2.5 mm Allen wrench to tighten the fastening screws on the upper control cabinet interface panel of the robot (with a tightening torque of 2 N · m), as shown in Figure 4-10.

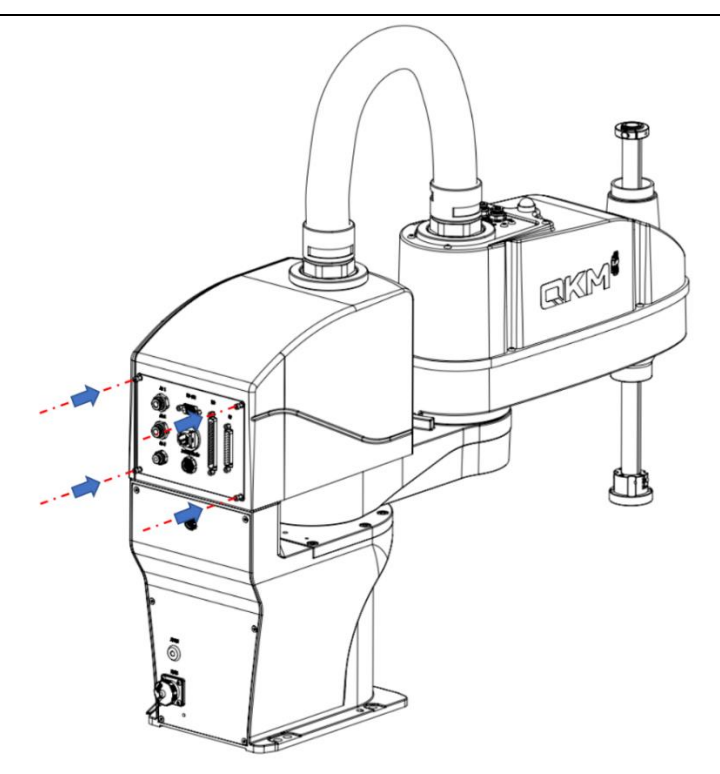

Figure 4-10 Installation of upper control cabinet interface panel

When installing the upper control cabinet interface panel, do not NOTICE clasp the cables or forcibly bend them to press in.

**4.4** Removal and installation of base interface panel

Users can remove and install the base interface panel of AH6 Robot according to the

needs of use.

At the time of removal and installation, set up a safety fence and

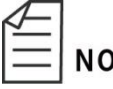

NOTE warning signs around the robot to prevent other workers from

improperly operating it.

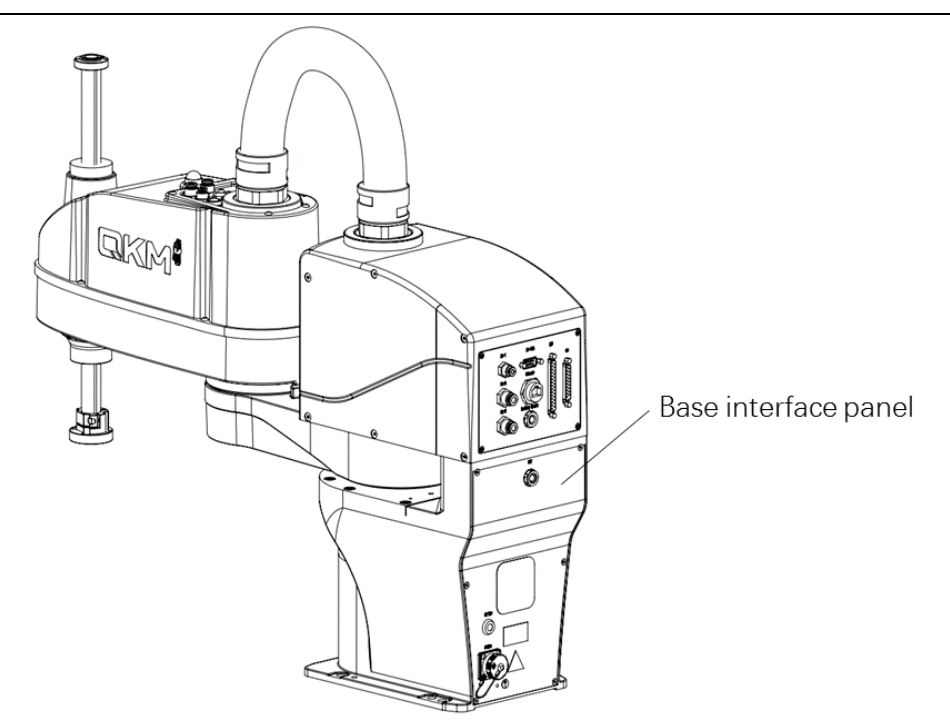

Figure 4-11 Base interface panel

Removal

Tool: 2 mm Allen wrench.

Screw type: hexagon socket countersunk head screw (M3 \* 8)

**Step 1** Use 2.5 mm Allen wrench to remove the fastening screws from the base interface panel of the robot, as shown in Figure 4-12.

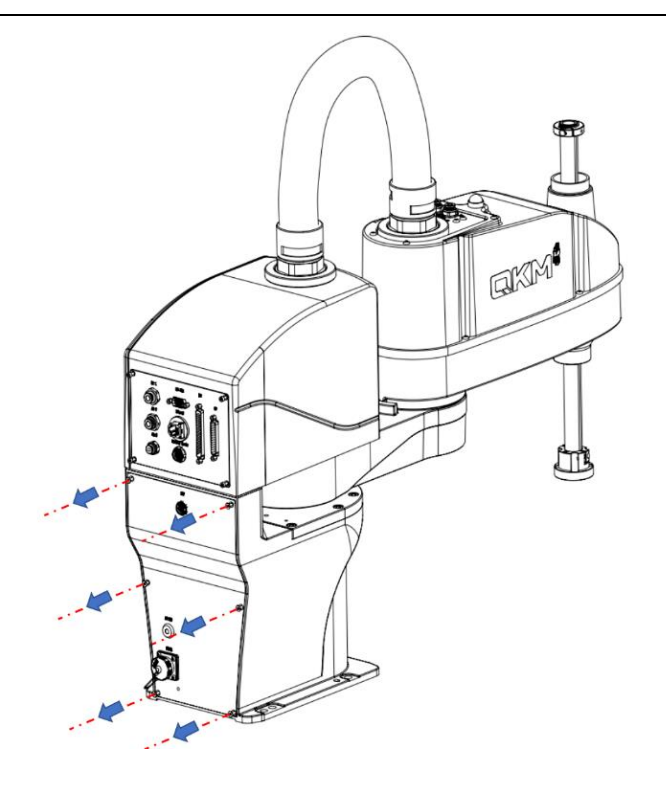

Figure 4-12 Removal of base interface panel

- Step 2 Refer to Sections 4.2 and 4.3 to remove the side door panel and interface panel from the upper control cabinet, and disconnect the connectors, ground terminal, etc. of the upper control cabinet from the components in the base.
- **Step 3** Gently pull out the base interface panel and pay attention to preventing wires and cables from being tangled.
- **Step 4** Take out the base interface panel.
  - The base interface panel is integrated with the internal electrical components. Pay attention to the overall weight when taking it out.

NOTICE

- When removing the base interface panel, do not forcibly pull it to avoid damage to cables.
- ➢ Installation

Tools: 2 mm Allen wrench, H2.5 \* 50 torque wrench (1-5  $N \cdot m$ ).

Screw type: hexagon socket countersunk head screw (M3 \* 8)

- Step 1 Arrange wires and cables in the base, and connect the disconnected connectors and ground terminal on the controller in the upper control cabinet.
- Step 2 Hold the base interface panel by aligning with the screw holes on the robot body, and then use 2.5 mm Allen wrench to tighten the fastening screws on the base interface panel of the robot (with a tightening torque of 0.5 N · m), as shown in Figure 4-13.

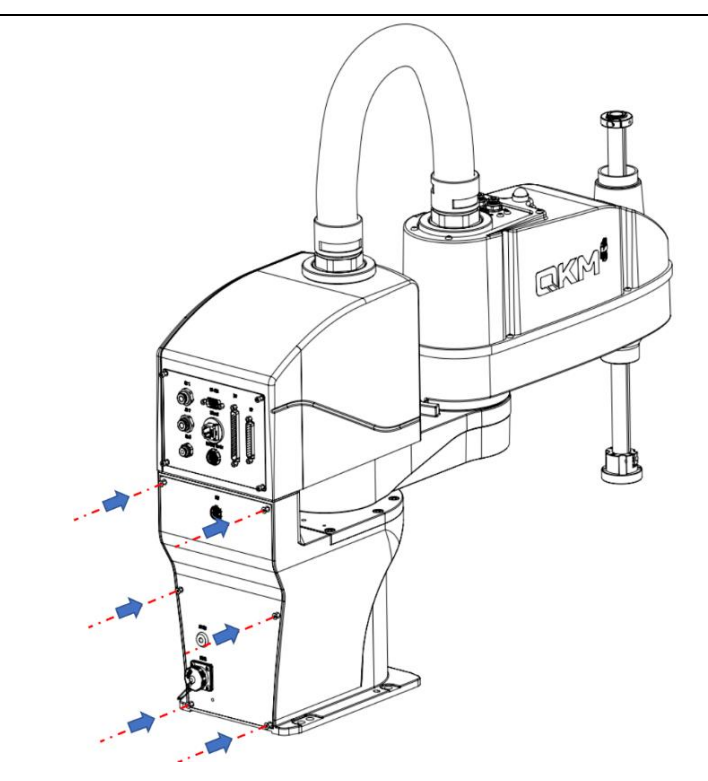

Figure 4-13 Installation of base interface panel

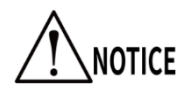

When installing the base interface panel, do not clasp

the cables or forcibly bend them to press in.

### 4.5 Removal and installation of the second mechanical arm shell

Users can remove and install the second mechanical arm shell of AH6 Robot according

to the needs of use.

At the time of removal and installation, set up a safety fence and

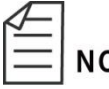

NOTE warning signs around the robot to prevent other workers from

improper operation.

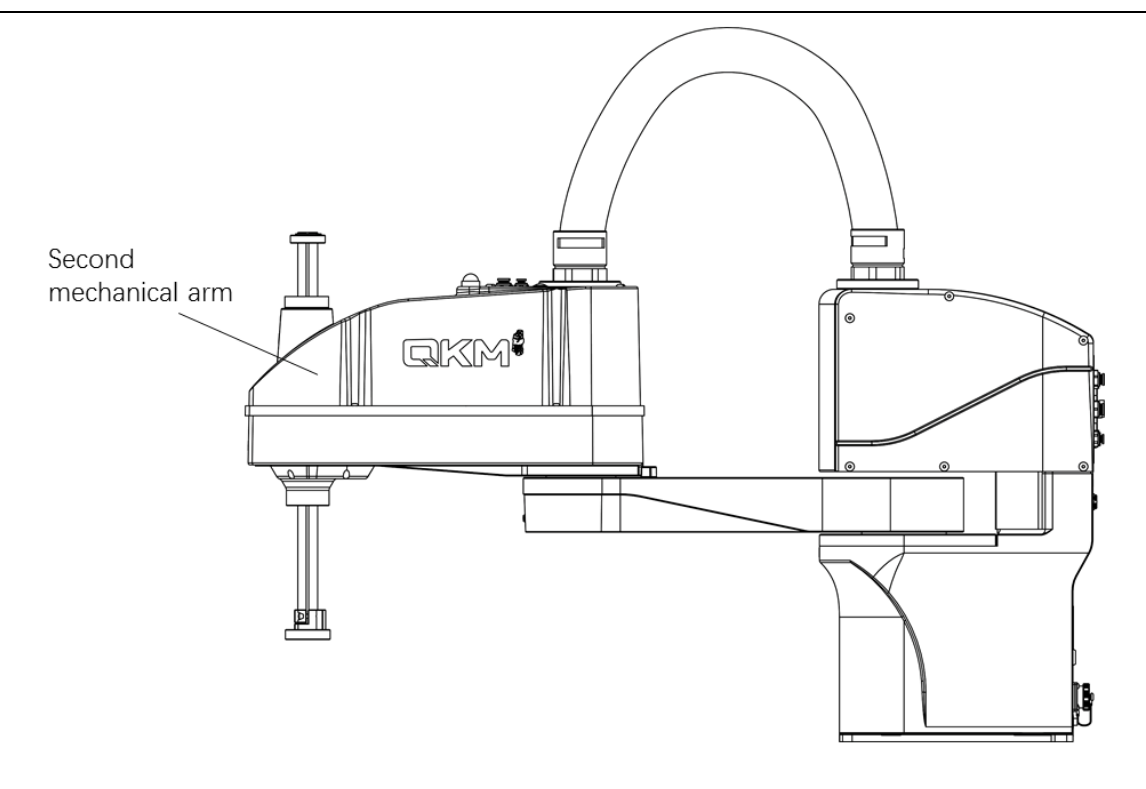

Figure 4-14 Second mechanical arm

Removal

Tools: 2.5 mm Allen wrench, disposable protective gloves.

Screw type: hexagon socket button head screw (M4 \* 6)

- **Step 1** When the robot is powered on while no servo, wear disposable protective gloves, press and hold the brake button on the second mechanical arm of the robot, and push the spline screw shaft to the bottom, with reference to the steps in Section 4.1.
- **Step 2** Use 3 mm Allen wrench to remove the fastening screws from the second mechanical arm shell of the robot, as shown in Figure 4-15.

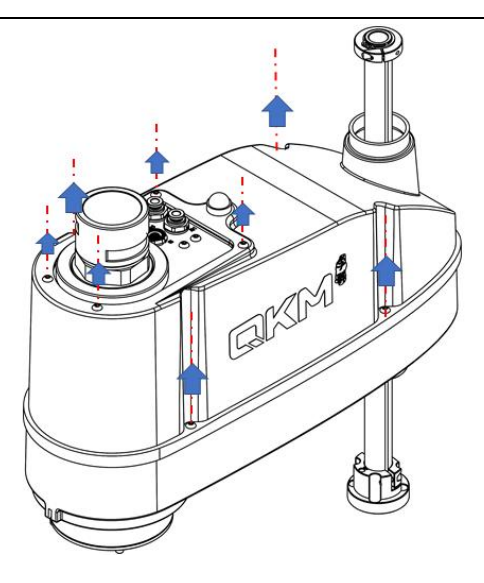

Figure 4-15 Removal of the second mechanical arm shell

- **Step 3** Remove the screws and put them aside, and then gently pull the shell towards the bellows.
- **Step 4** Disconnect the connector of the system indicator from the robot interface, and pull the shell to the other end in the direction of the bellows, as shown in Figure 4-16.

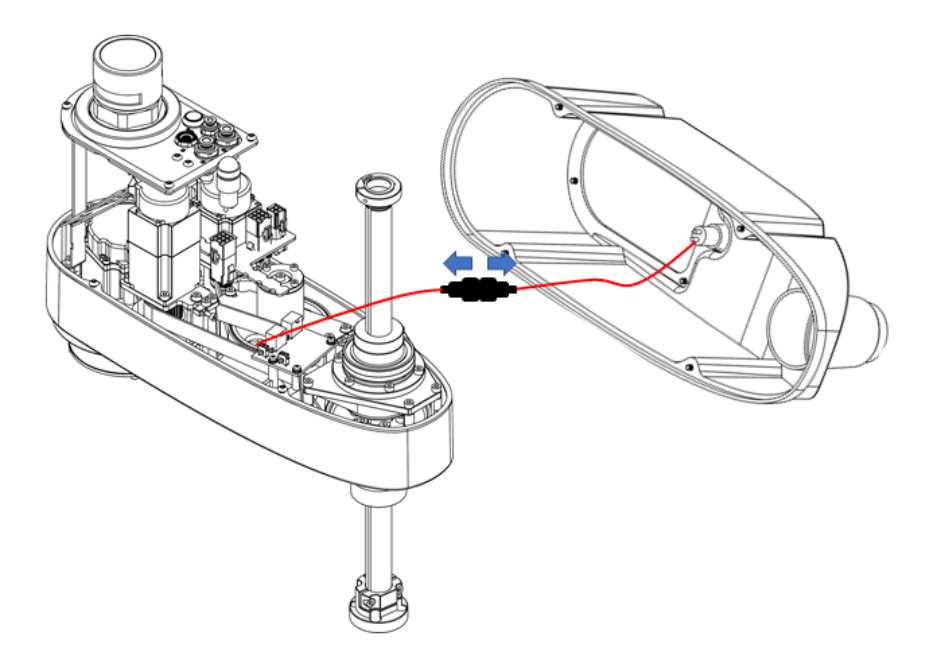

Figure 4-16 Connector of system indicator

Installation

Tools: 2.5 mm Allen wrench, H2.5 \* 50 torque wrench (1-5 N · m).

Screw type: hexagon socket button head screw (M4 \* 6)

- **Step 1** Arrange wires and cables in the robot, connect the system indicator to the interface, put the shell into the slot and align with the screw holes on the robot base.
- **Step 2** Use 2.5 mm Allen wrench to tighten the fastening screws on the shell of the robot (with a tightening torque of  $0.5 \text{ N} \cdot \text{m}$ ), as shown in Figure 4-17.

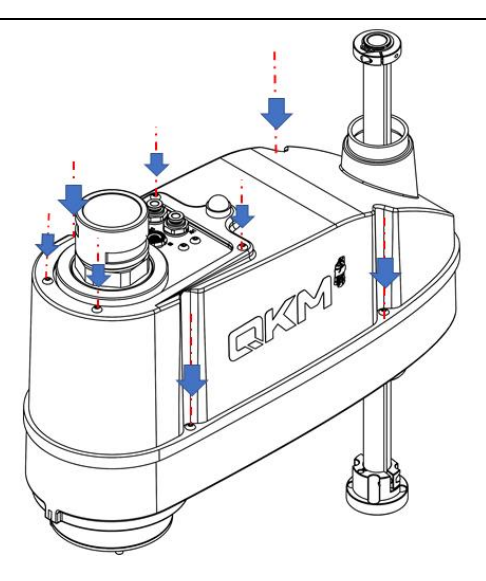

Figure 4-17 Installation of the second mechanical arm shell

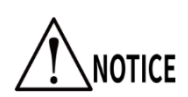

When installing the second mechanical arm shell, do not clasp

the cables or forcibly bend them to press in.

# Chapter 5 Maintenance of Electrical Components

At the time of replacement, keep the removed components properly. To ensure that the appearance of the robot is not damaged, do not scratch the surface of the robot.

- Do not perform maintenance on the electrical components while the power is on, otherwise it may cause abnormal action of the robot, which is very dangerous; and may also cause electric shock or malfunction.
- Do not allow foreign objects to enter the robot. If the power is turned on when a foreign object enters, electric shock or malfunction may be caused, which is very dangerous.

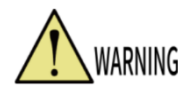

- Electrical engineer or professional electrical operator shall perform maintenance operations, and wear protective equipment such as anti-static wrist strap to prevent damage to electrical components of the robot.
- Do not forcibly pull the cables in the machine during operation to prevent them from damage, disconnection or poor contact.

#### **5.1** Replacement and maintenance of encoder battery

The encoder battery uses a 3.6V primary lithium sub-battery, and the voltage standard is not lower than 3.6V.

The encoder battery is located in the upper control cabinet of the robot. To replace it, the side door panel of the upper control cabinet needs to be removed. The position of the encoder battery is shown in Figure 5-1.

- In the case of continuous operation of the robot, replace the battery every 1.5 years; in the case of non-continuous operation, replace the battery once a year.(Continuous operation: that is, the robot reaches 300 days per year, and runs 20H every day)
- Replacement after the power is exhausted will affect the production operation. It is recommended to carry out preventive replacement in advance

Tools and accessories: 3 mm Allen wrench, cable tie, diagonal pliers, encoder battery assembly, static protective gloves.

Screw type: hexagon socket head cap screw (M4 \* 6)

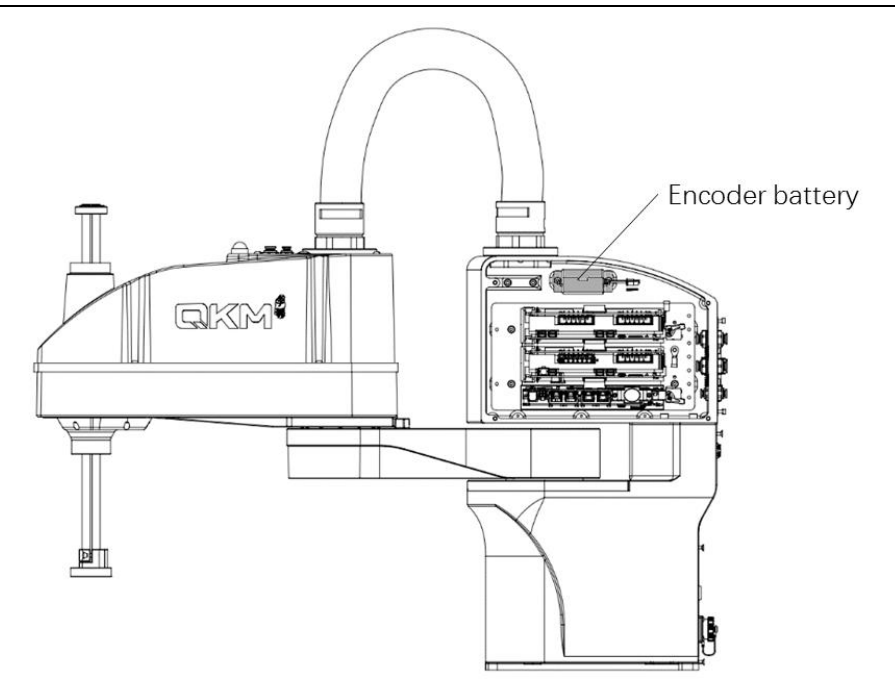

Figure 5-1 Encoder battery

- **Step 1** Refer to Section 4.2 to remove the side door panel from the control cabinet of the robot.
- Step 2 Remove screws from the part fixing the encoder battery as shown in Figure5-2 and slowly pull out the battery assembly.
- **Step 3** Remove the interface panel from the upper control cabinet with reference to Section 4.3.

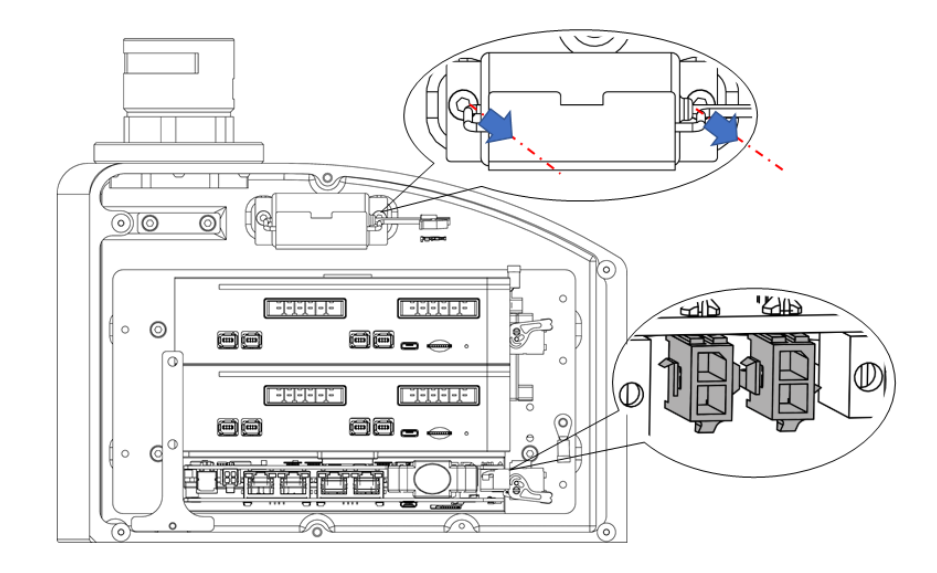

Figure 5-2 Removal of fastening screws from encoder battery

**Step 4** Find the backup interface (battery interface 2) of the encoder battery on the controller communication module to connect a new encoder battery, and then disconnect the old encoder battery from the battery interface 1 on the controller communication module..

The robot will lose the zero point when the power supply for the **NOTICE** encoder is interrupted. To avoid this, be sure to remove the old encoder battery after a new encoder battery is fully connected.

- **Step 5** Take out the old encoder battery and replace it with a new one. Place the new encoder battery in the battery holder and tighten it with a cable tie.
- **Step 6** Install the battery holder as it is.
- **Step 7** Refer to Sections 4.2 and 4.3 to reinstall the side door panel and interface panel of the upper control cabinet on the robot.

**Step 8** After replacing the battery, the robot needs to be powered on for 30s, and then powered off before other operations can be performed. Otherwise, the new battery will be over-discharged.

#### 5.2 Replacement and maintenance of controller components

The controller is located in the upper control cabinet of the robot. To replace it, the side door panel of the upper control cabinet needs to be removed. The position of the controller is shown in Figure 5-3.

Back up data before replacing the controller. After replacement, copy the configuration file of the old controller into the new controller to avoid parameter loss, and then re-calibrate the zero point of the robot. (In case of any problems which cannot be solved by yourself, contact QKM.)

Tools and accessories: 3 mm Allen wrench, 2.5 mm Allen wrench, cable tie,

diagonal pliers, controller, static protective gloves.

Screw type: hexagon socket head cap screw (M4 \* 10),

hexagon socket head cap screw (M3 \* 10).

NOTICE

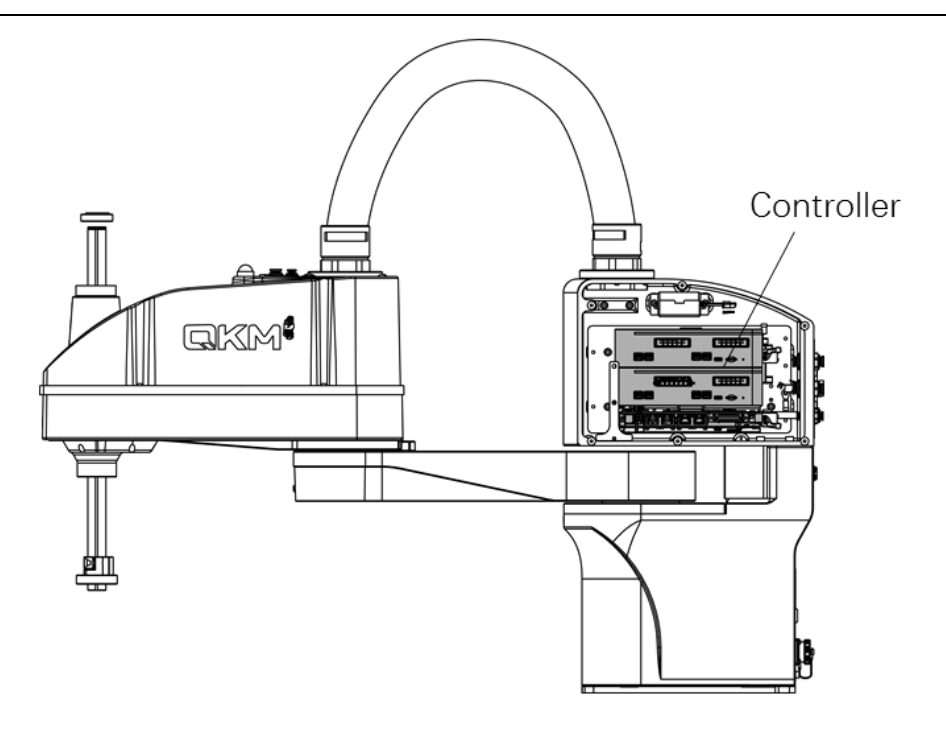

Figure 5-3 Controller

- **Step 1** Refer to Section 4.2 to remove the side door panel from the upper control cabinet of the robot.
- **Step 2** Unplug all the cables connected to the old controller.
- **Step 3** Loosen the screws on the control card mounting part and remove the controller from the control cabinet as shown in Figure 5-4.

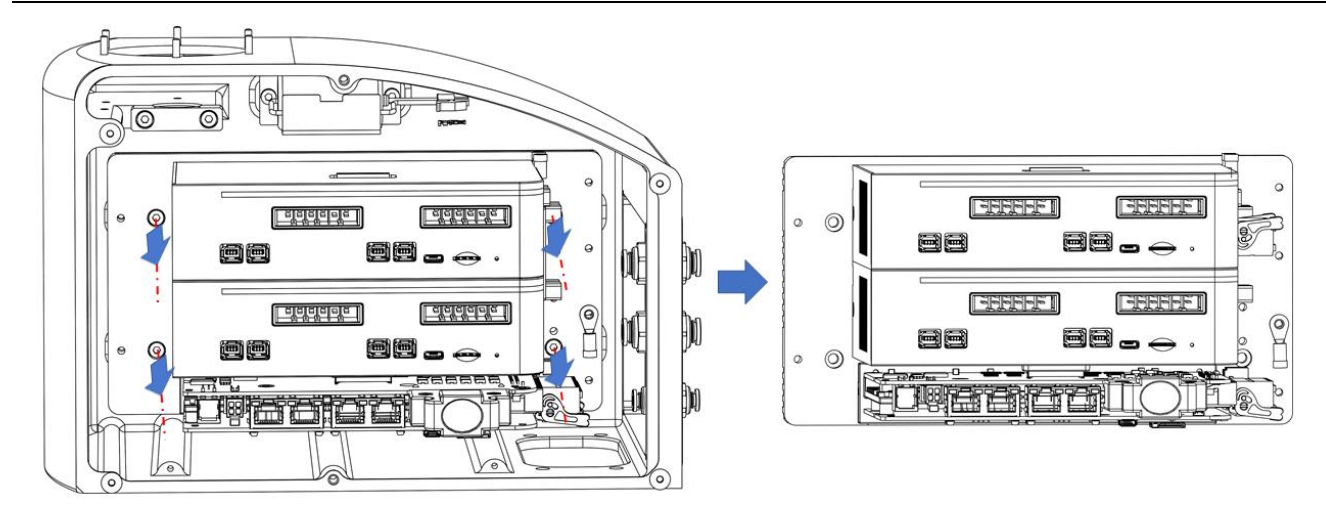

Figure 5-4 Removal of fastening screws from controller fixing part

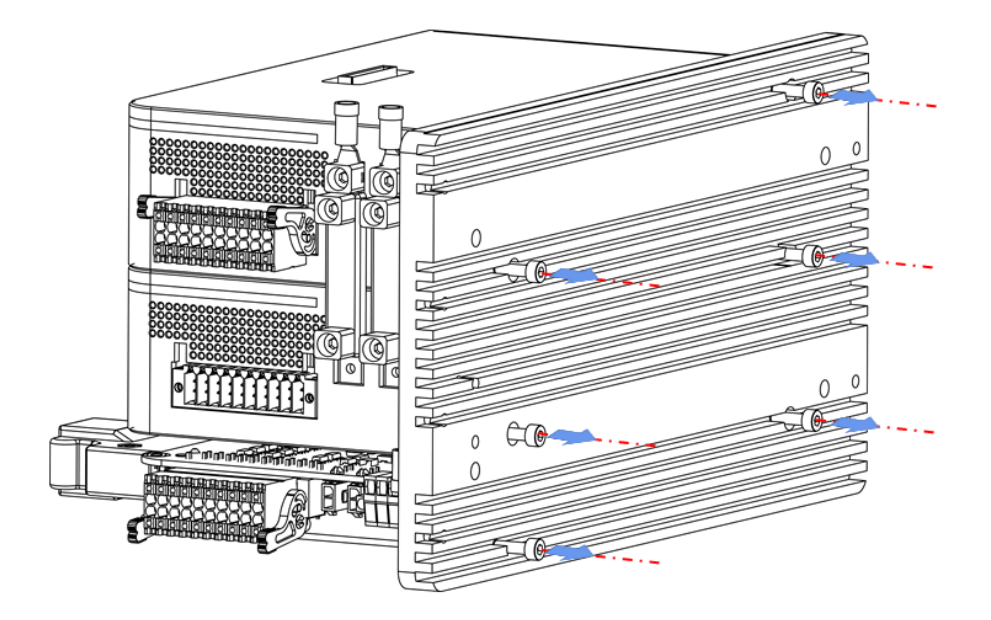

Figure 5-5 Removal of fastening screws from controller bottom

- **Step 4** Use 2.5 mm Allen wrench to remove the fastening screws from the bottom of the controller as shown in Figure 5-5.
- **Step 5** Remove the old controller. Fix a new controller on the mounting part, reinstall the components in the control cabinet and tighten the screws.
- **Step 6** Reconnect all cables to the new controller.

At the time of installation, users shall check whether the interfaces match the line labels to avoid damage to the controller due to wrong connection. Line labels corresponding to each interface are shown in the figure below:

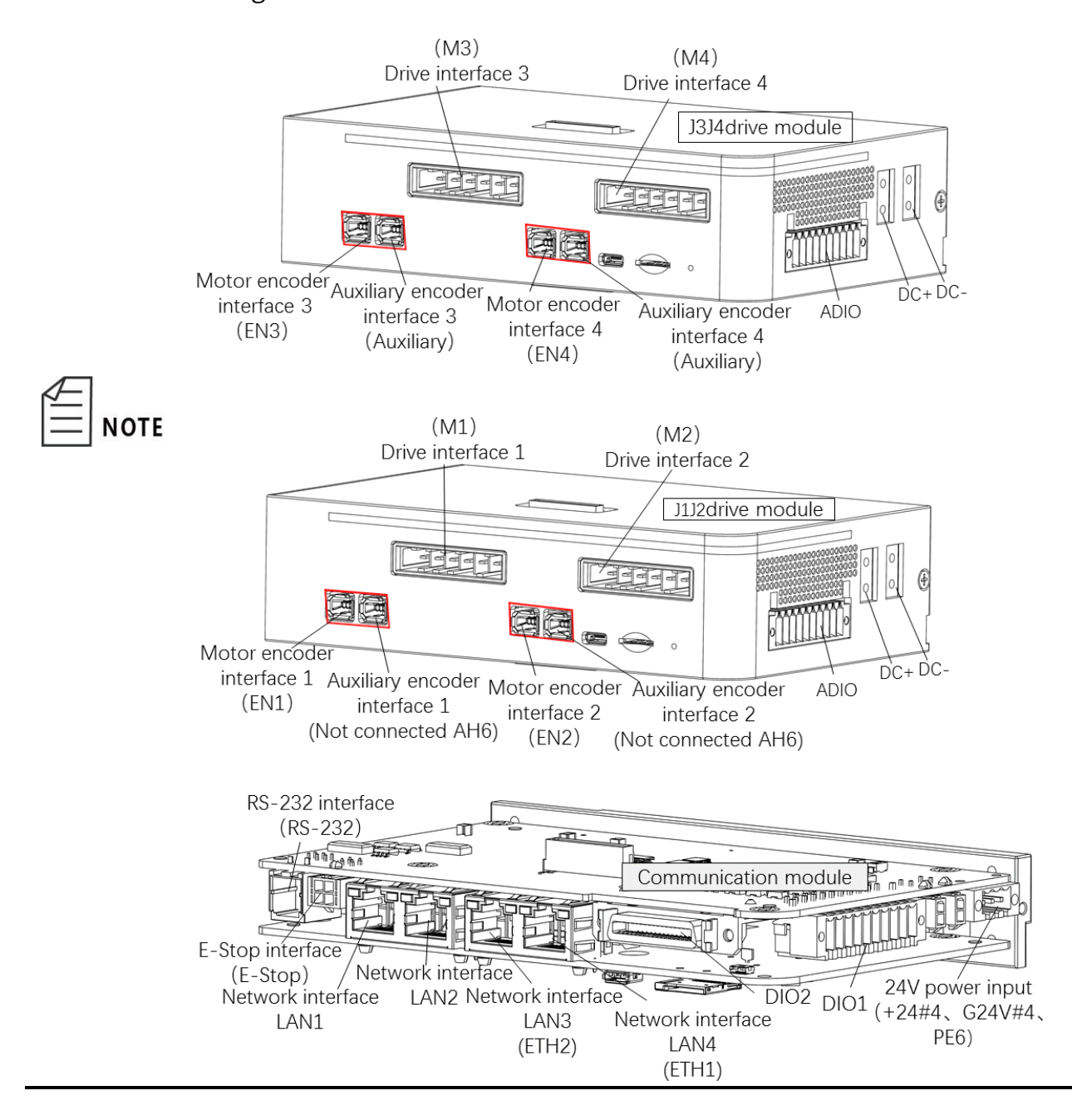

Step 7 Refer to Section 4.2 to reinstall the side door panel of the control cabinet.

### 5.3 Replacement and maintenance of IO-free-distribution PCBA

IO-free-distribution PCBA is located in the base. To replace and maintain it, the base interface panel needs to be removed. The position of IO-free-distribution PCBA is shown in Figure 5-6.

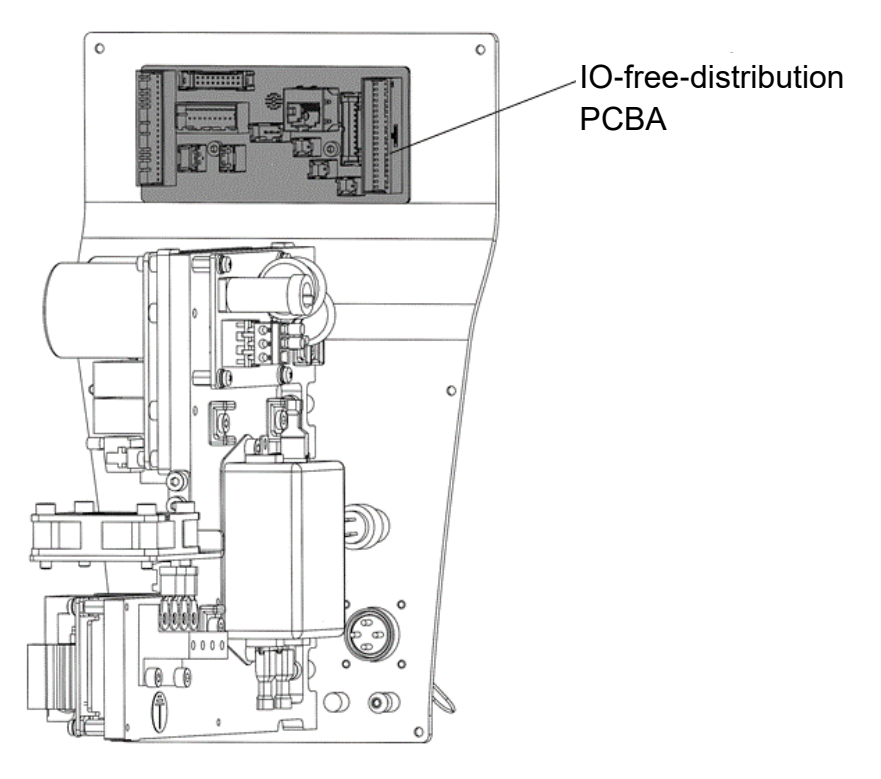

Figure 5-6 IO-free-distribution PCBA in the base

Tools and accessories: 2.5 mm Allen wrench, , static protective , diagonal pliers , cable

tie gloves.special assembly and disassembly tool for aviation

plug

Screw type: hexagon socket head cap screw (M3 \* 8)

- **Step 1** Refer to Section 4.4 to remove the screws from the base interface panel of the robot and gently pull out the base interface panel.
- **Step 2** Unplug all the cables connected to the IO-free-distribution PCBA.

Step 3 Use 2.5 mm Allen wrench to loosen the fastening screws on the

IO-free-distribution PCBA and remove them. The position of the screws is

shown in Figure 5-7.

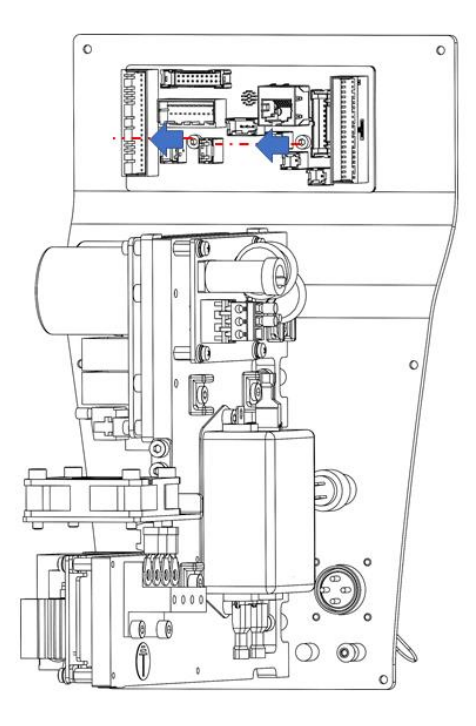

Figure 5-7 Removal of IO-free-distribution PCBA

Step 4 Use the special tool to loosen the nut and remove the IO-free-distribution

PCBA. The position of the screw is shown in Figure 5-8.

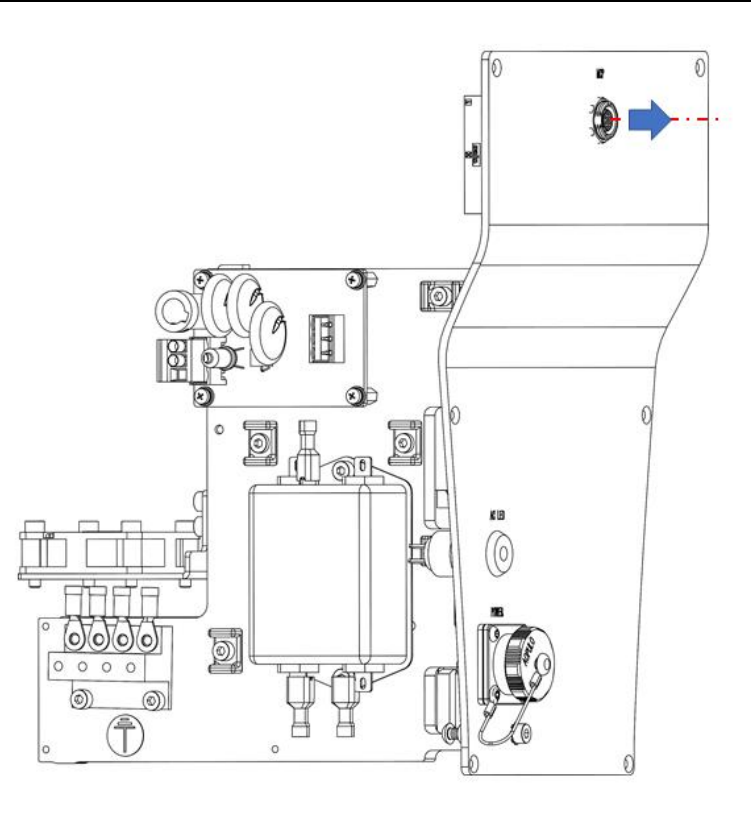

Figure 5-8 Removal of IO-free-distribution PCBA

Step 5 Install a new IO-free-distribution PCBA on the base interface panel and

tighten the screws. Connect all cables to the new IO-free-distribution PCBA.

At the time of installation, users shall check whether the interfaces match the line labels to avoid damage to the controller due to wrong **NOTE** connection. Line labels corresponding to each interface are shown in the figure below:

#### AH6 Robot Maintenance Manual

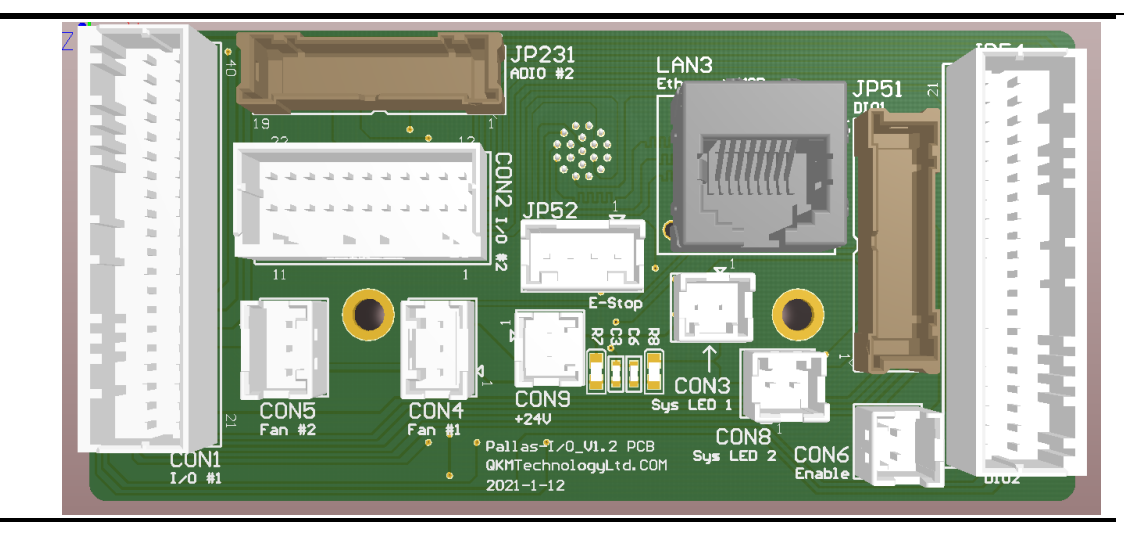

**Step 6** Refer to Section 4.4 to reinstall the base panel on the robot.

#### 5.4 Replacement and maintenance of surge protection PCBA

Surge protection PCBA is located in the base of the robot. To replace it, the base panel of the robot needs to be pulled out. The position of surge protection PCBA is shown in Figure 5-9.

Tools and accessories: cross screwdriver, cable tie, diagonal pliers, surge PCBA,

static protective gloves.

Screw type: cross recessed round head screw (M3 \* 6), 304 stainless steel spring washer.

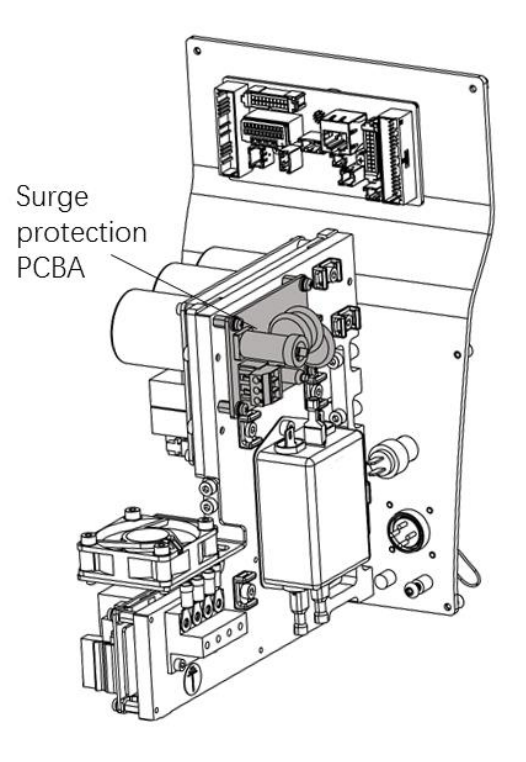

Figure 5-9 Surge protection PCBA

- **Step 1** Refer to Section 4.4 to remove the screws from the base interface panel of the robot and gently pull out the base interface panel.
- **Step 2** Unplug all cables connected to the surge protection PCBA.
- **Step 3** Use the cross screwdriver to unscrew the combination screws on the surge protection PCBA and remove them, as shown in Figure 5-10.

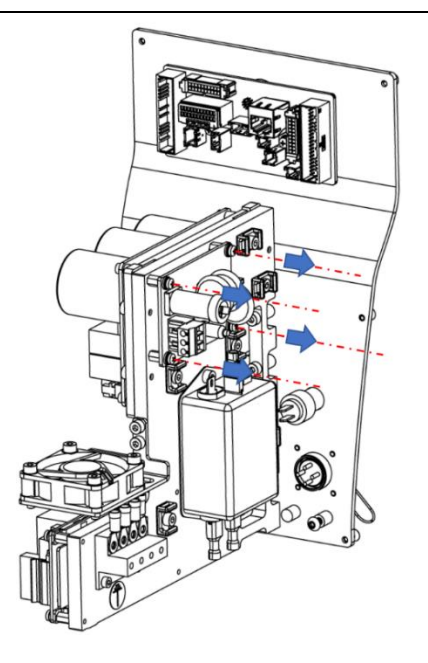

Figure 5-10 Removal of fastening screws

**Step 4** Install a new surge protection PCBA on the part in the base and tighten the screws, and then connect all cables to the new surge protection PCBA.

At the time of installation, users shall check whether the interfaces match the line labels to avoid damage to the controller due to wrong connection. Line labels corresponding to each interface are shown in the figure below:

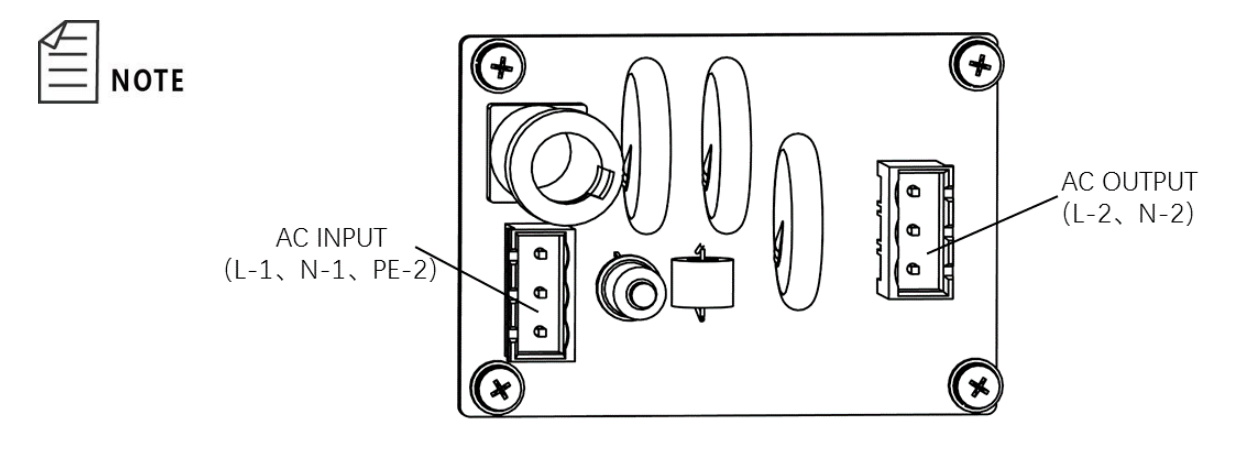

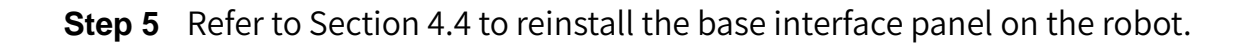

### 5.5 Replacement and maintenance of filter

The filter is located in the base of the robot. To replace it, the base interface panel of

the robot needs to be pulled out. The position of the filter is shown in Figure 5-11.

Tools and accessories: 3 mm Allen wrench, cable tie, diagonal pliers, filter,

static protective gloves.

Screw type: hexagon socket head cap screw (M4 \* 8)

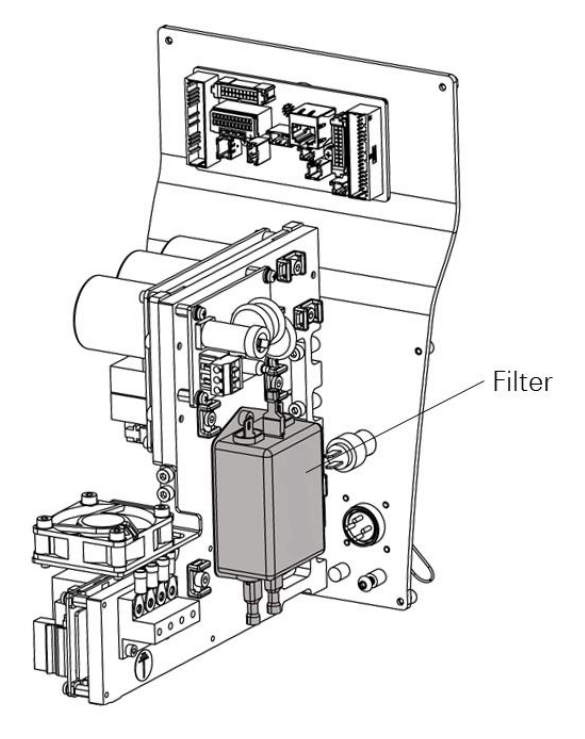

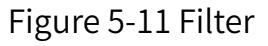

- **Step 1** Refer to Section 4.4 to remove the screws from the base interface panel of the robot and gently pull out the base interface panel.
- **Step 2** Unplug all cables connected to the filter.
- Step 3 Use the cross screwdriver to unscrew the fastening screws on the filter and

remove them, as shown in Figure 5-12.

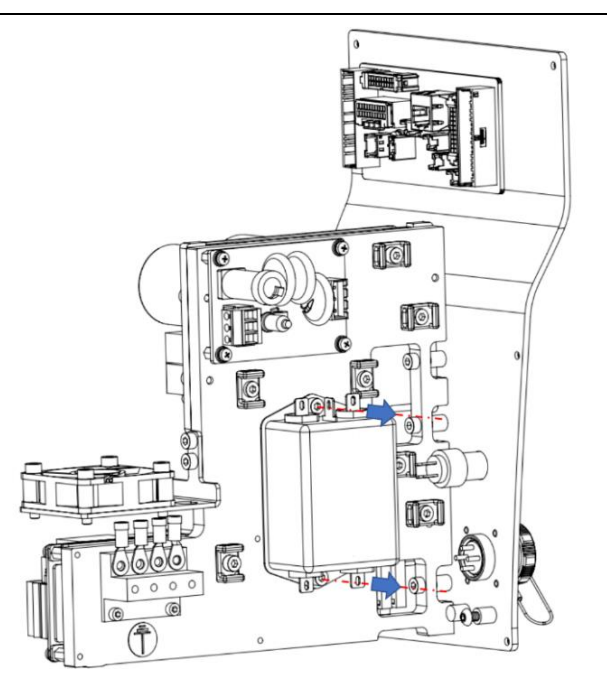

Figure 5-12 Removal of fastening screws

**Step 4** Install a new filter on the part in the base and tighten the screws, and then connect all cables to the new filter.

At the time of installation, users shall check whether the interfaces match the line labels to avoid damage to the controller due to wrong connection. Line labels corresponding to each interface are shown in the figure below:

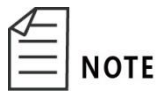

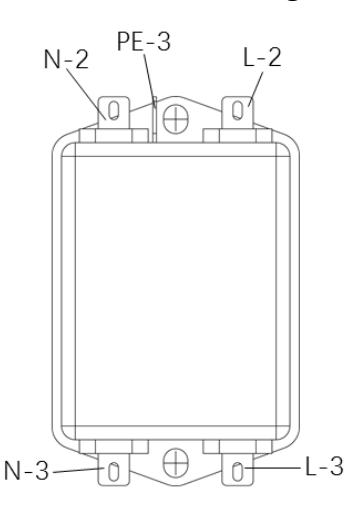

**Step 5** Refer to Section 4.4 to reinstall the base panel on the robot.

### 5.6 Replacement and maintenance of QBUS module

The QBUS module is located in the base of the robot. To replace it, the base interface panel of the robot needs to be pulled out. The position of the QBUS module is shown in Figure 5-13.

Tools and accessories: 3 mm Allen wrench, cable tie, diagonal pliers,

QBUS module, static protective gloves.

Screw type: hexagon socket head cap screw (M4 \* 12)

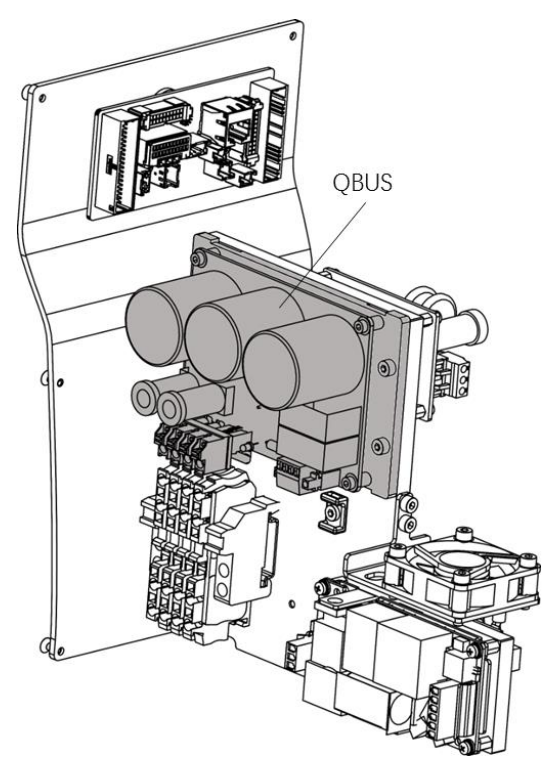

Figure 5-13 QBUS module

Step 1 Refer to Section 4.4 to remove the screws from the base interface panel of

the robot and gently pull out the base interface panel.
- **Step 2** Unplug all cables connected to the QBUS module.
- **Step 3** Use 3 mm Allen wrench to loosen screws on the QBUS module and remove

them, as shown in Figure 5-14.

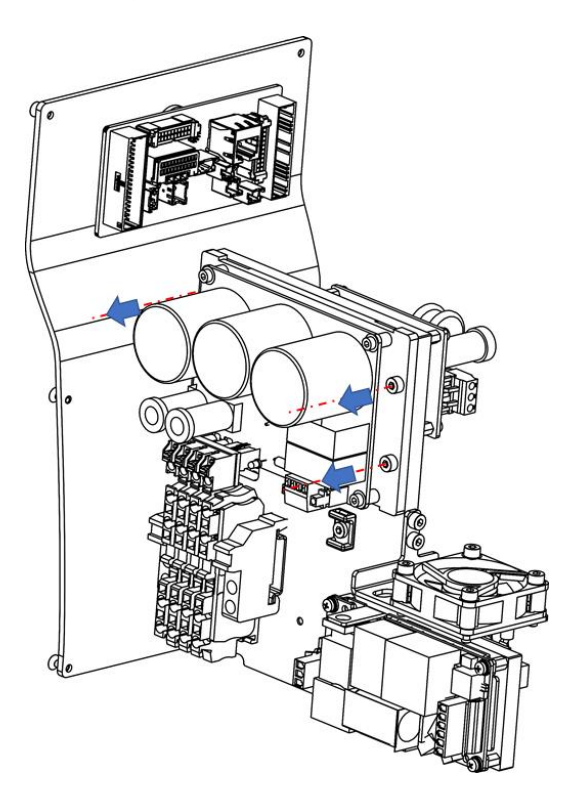

Figure 5-14 Removal of fastening screws from QBUS module

**Step 4** Install a new QBUS module on the part in the base and tighten the screws, and then connect all cables to the new QBUS module.

At the time of installation, users shall check whether the interfaces

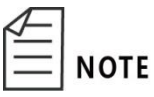

match the line labels to avoid damage to the controller due to wrong connection. Line labels corresponding to each interface are shown in the figure below:

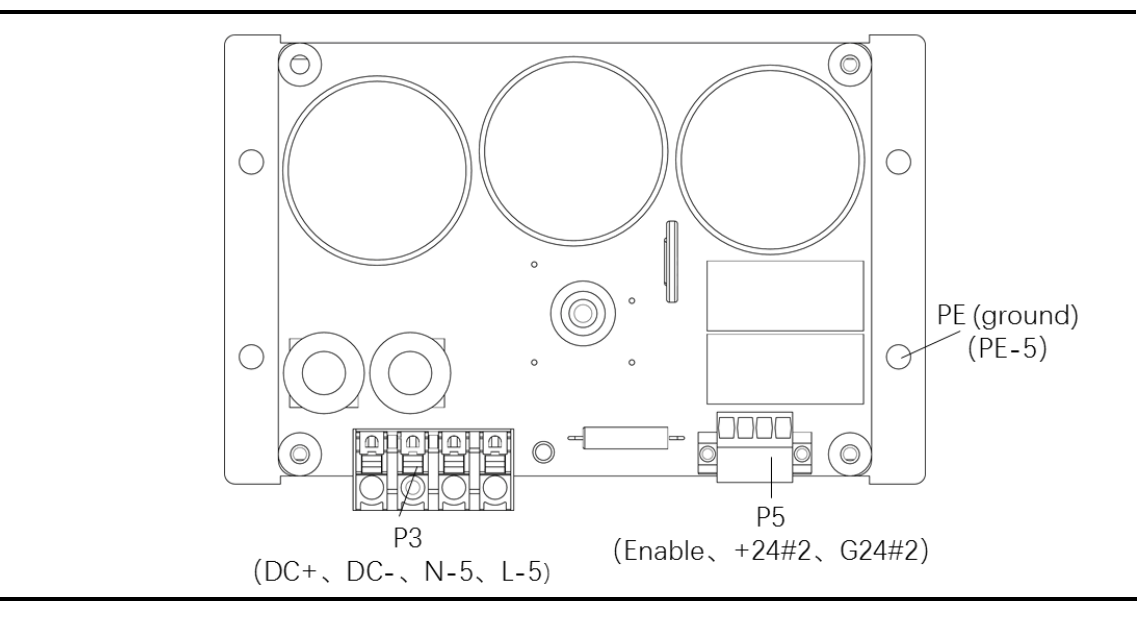

**Step 5** Refer to Section 4.4 to reinstall the base interface panel on the robot.

## 5.7 Replacement and maintenance of QBUS fuse

There are two QBUS fuses on the QBUS module, as shown in Figure 5-15.

Tools and accessories: straight screwdriver, 8A fuse, static protective gloves.

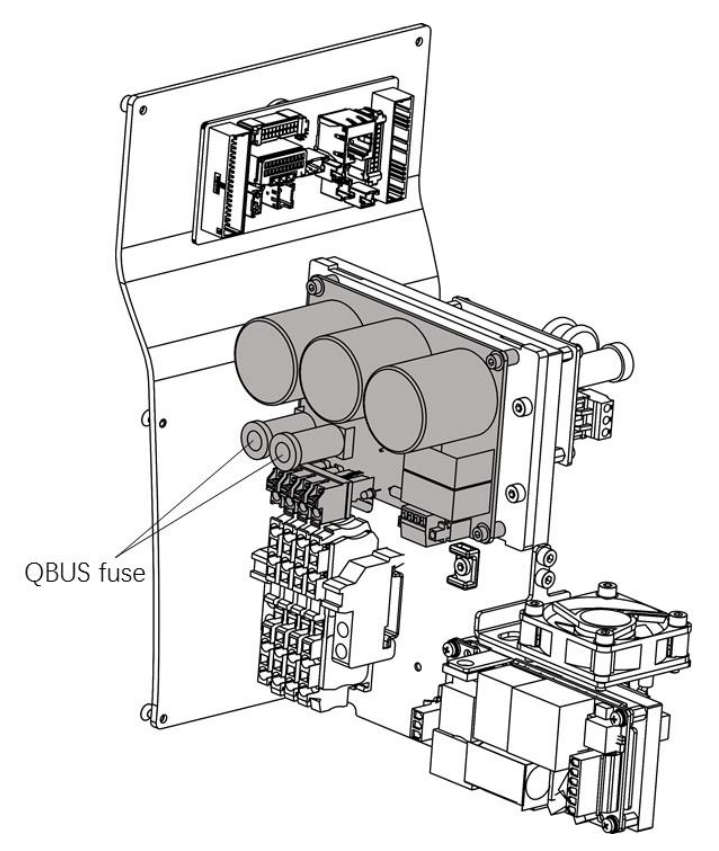

#### Figure 5-15 QBUS fuse

- **Step 1** Refer to Section 4.4 to remove the screws from the base interface panel of the robot and gently pull out the base interface panel.
- Step 2 Find the QBUS module, use the straight screwdriver to turncounterclockwise the fuse cover on the QBUS module, and take out the fuse.
- **Step 3** After installing a new fuse, tighten the cover and restore the robot after replacement with reference to Section 4.4.

### 5.8 Replacement and maintenance of 24V switching power supply

24V switching power supply is located in the base of the robot. To replace it, the base interface panel of the robot needs to be pulled out. The position of 24V switching power supply is shown in Figure 5-16.

Tools and accessories: cross screwdriver, diagonal pliers, 24V switching power supply, static protective gloves.

Screw type: cross recessed screw (M3 \* 8), 304 stainless steel spring washer.

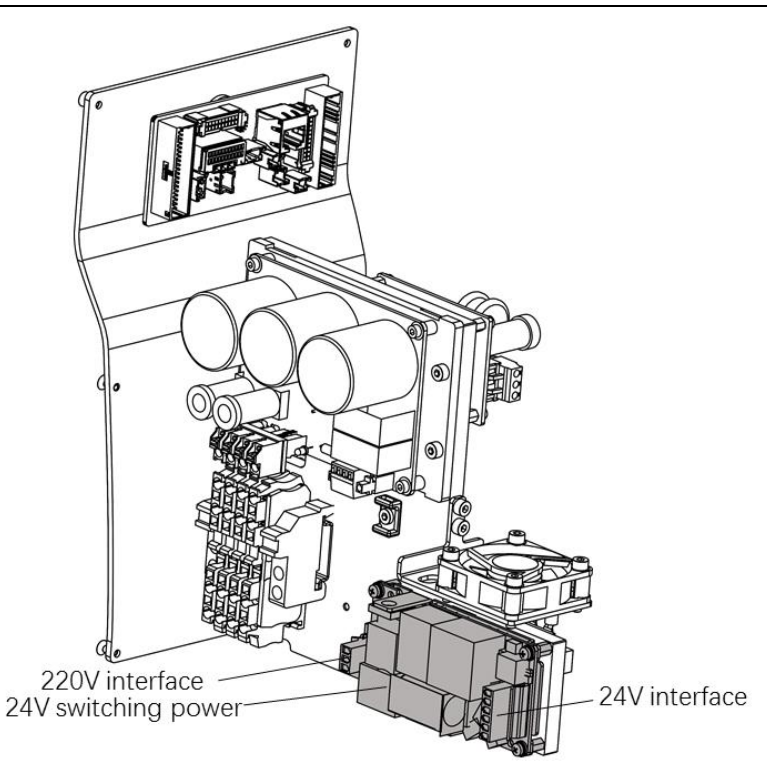

Figure 5-16 24V switching power supply

- **Step 1** Refer to Section 4.4 to remove the screws from the base interface panel of the robot and gently pull out the base interface panel.
- **Step 2** Unplug the 24V power plug and 220V power plug from the switching power supply.

The line labels of the 24V power plug include + 24V # 1, G24,

**NOTE** + 24V # 3 and G24 # 3.

The line labels of the 220V power plug include L-4, N-4 and PE-4.

Step 3 Use the cross screwdriver to remove the combination screws from the switching power supply and take out the switching power supply, as shown in Figure 5-17.

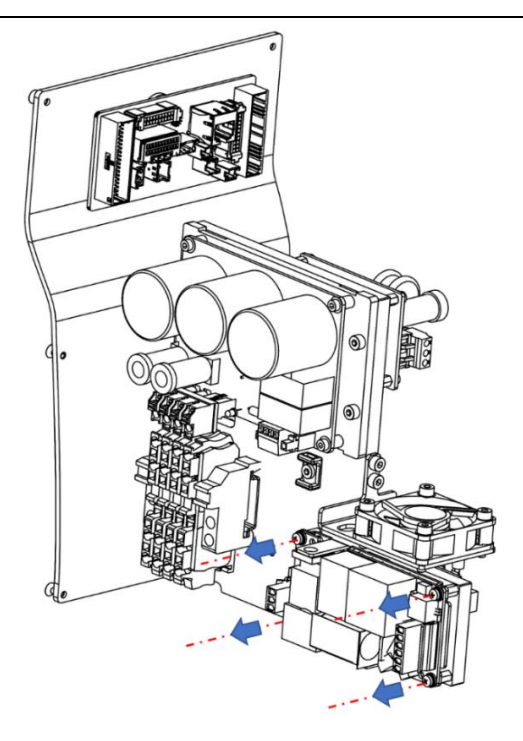

Figure 5-17 Removal of power module

Step 4 Install a new switching power supply on the bracket and tighten the screws.Connect the 24V power plug and 220V power plug to the new switching power supply.

**Step 5** Refer to Section 4.4 to reinstall the base panel on the robot.

# **5.9** Replacement and maintenance of switching power supply fan assembly

The switching power supply fan assembly is fixed above the 24V switching power supply, as shown in Figure 5-18.

Tools and accessories: 3 mm Allen wrench, motor fan, static protective gloves.

Screw type: hexagon socket head cap screw (M4 \* 20)

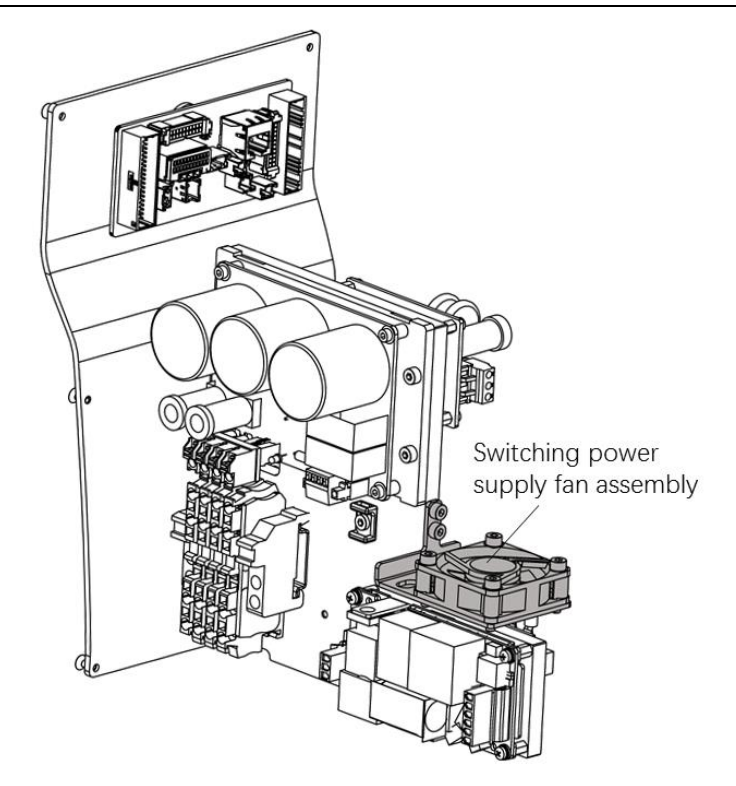

Figure 5-18 Switching power supply fan assembly

- **Step 1** Refer to Section 4.4 to remove the screws from the base interface panel of the robot and gently pull out the base interface panel.
- **Step 2** Find the switching power supply fan assembly. Use the Allen wrench to turn counterclockwise to loosen the fastening screws on the motor fan.
- **Step 3** Gently unplug the connector of the switching power supply fan assembly from the PCBA.
- Step 4 Replace the old motor fan assembly with a new motor fan assembly (note that air comes out toward the 24V switching power supply) and tighten the screws.
- **Step 5** Connect the connector of the new fan assembly to the interface of the switch fan.

**Step 6** Refer to Section 4.4 to reinstall the base interface panel on the robot.

# **5.10** Replacement and maintenance of brake PCBA in the second mechanical arm

The brake PCBA is located in the second mechanical arm of the robot. To replace it, the second mechanical arm shell of the robot needs to be removed. The brake PCBA in the second mechanical arm is shown in Figure 5-19.

Tools and accessories: cross screwdriver, cable tie, diagonal pliers, brake PCBA,

static protective gloves.

Screw type: cross recessed round head screw (M3 \* 6), 304 stainless steel spring washer.

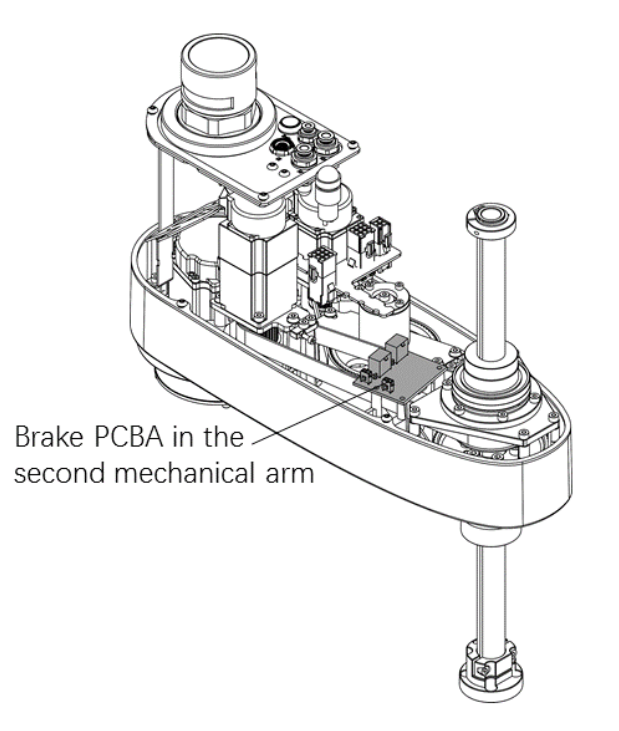

Figure 5-19 Brake PCBA in the second mechanical arm

Step 1 Refer to Section 4.5 to remove the screws from the second mechanical arm

shell of the robot and gently pull out the second mechanical arm shell.

- **Step 2** Unplug all cables connected to the brake PCBA in the second mechanical arm.
- Step 3 Use the cross screwdriver to unscrew the fastening screws on the brakePCBA in the second mechanical arm and remove them, as shown in Figure 5-20.

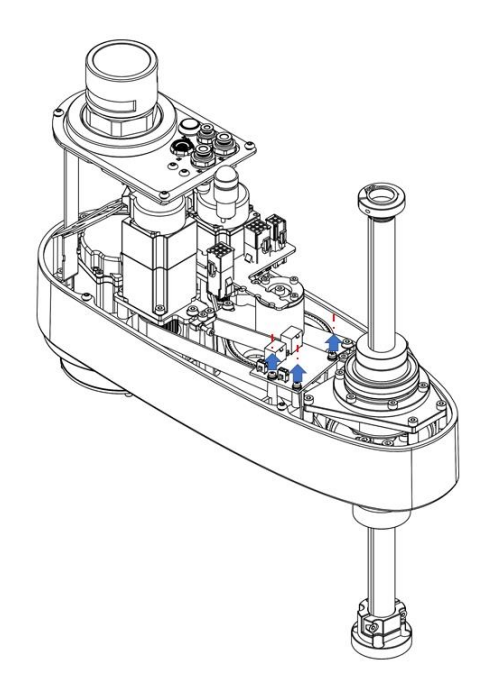

Figure 5-20 Removal of brake PCBA from the second mechanical arm

Step 4 Install a new brake PCBA in the original position and tighten the screws, and

then connect all cables to the new brake PCBA.

At the time of installation, users shall check whether the interfaces

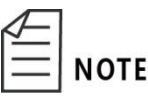

match the line labels to avoid damage to the controller due to wrong connection. Line labels corresponding to each interface are shown in the figure below:

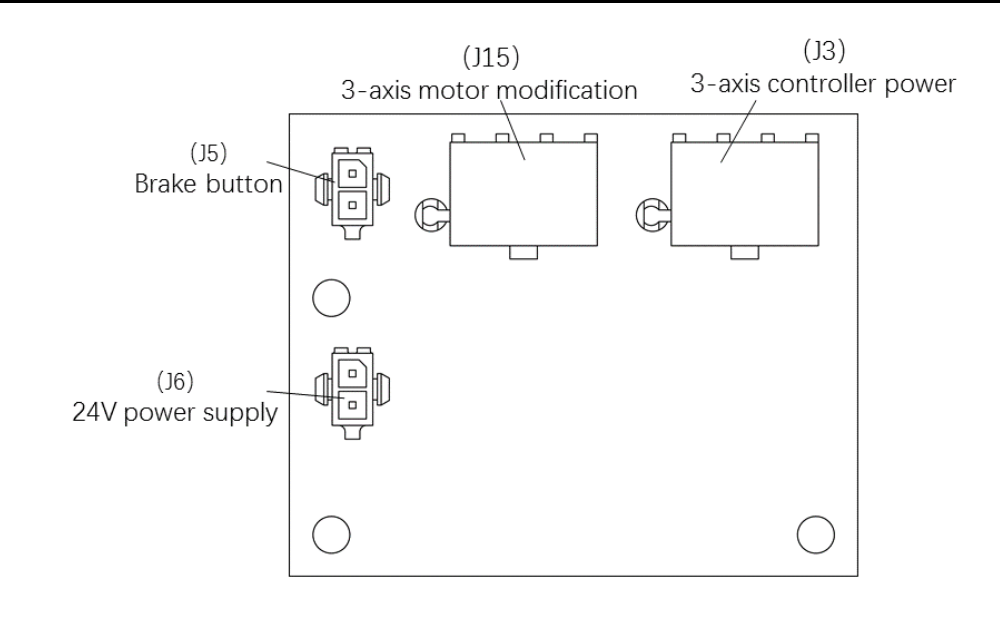

**Step 5** Reinstall the second mechanical arm shell of the robot.

# Chapter 6 Technical Services

## 6.1 Consulting and services

QKM Technology Co., Ltd. is committed to providing you with technical information on machine motion and operation to help you clear faults and reply to your inquiry in detail. If your robot or equipment fails during use, you can contact our service department and provide as much information as possible:

- Model and serial number of the robot (nameplate on the back of the robot base)
- Model and serial number of the control system (call the production department for check according to serial number)
- Control system version (send "System.Info Version, 1" via ARM and macro language interface for check)
- Supporting software feature pack (optional)
- Existing application(s)
- Other additional supporting products (vision, PLC, etc.)
- Problem description, duration and frequency of faults, etc.

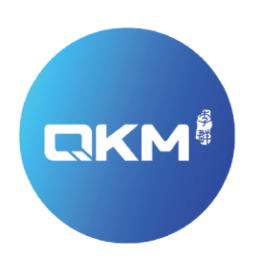

### Provide Superior Robot Products and Services to Global Manufacturers

#### QKM Technology(Dongguan)Co.,Ltd

Tower A, Building 17, Headquarters 1, No.4 Xinzhu Road, Songshan Lake High-tech Industrial Development Zone, Dongguan , Guangdong, China

Tel: +86 0769-27231381 Fax: +86 0769-27231381-8053 Zip code: 523808 Email: service@qkmtech.com Website: www.qkmtech.com

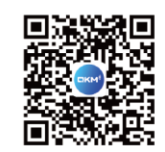

Scan QR code to follow QKM